# Technician's instructions

# MASTERsurg LUX Wireless - 1.009.1200

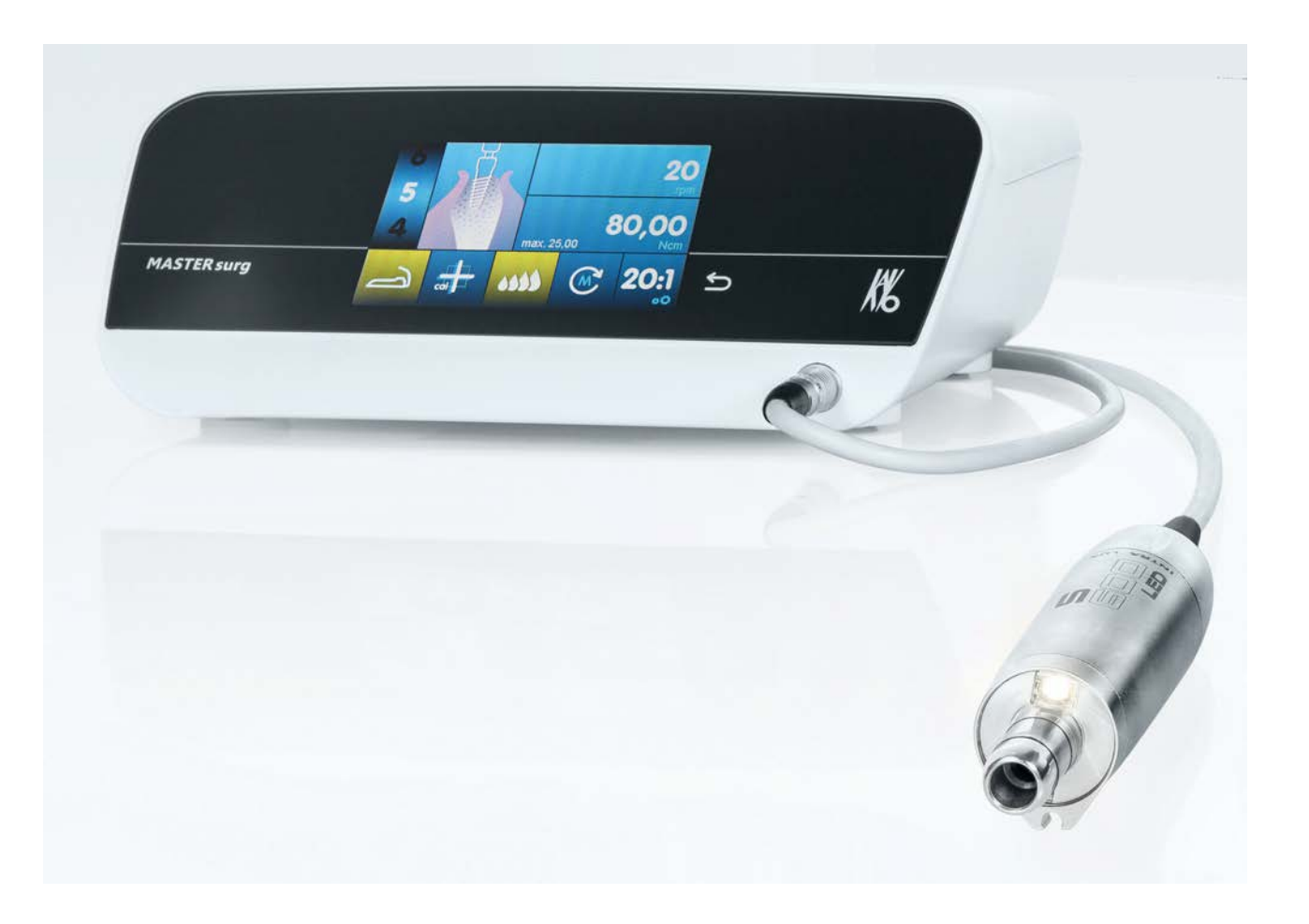

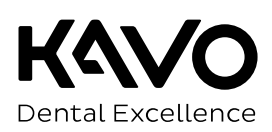

# Distributed by:

KaVo Dental GmbH Bismarckring 39 88400 Biberach Germany Phone +49 (0) 7351 56-0 Fax +49 (0) 7351 56-1488

#### Manufacturer:

KaVo Dental GmbH Bismarckring 39 88400 Biberach Germany www.kavo.com

# Table of contents

| 1 | Use  | instructions                                                   | 5  |
|---|------|----------------------------------------------------------------|----|
|   | 1.1  | User guide                                                     | 5  |
|   |      | 1.1.1 Abbreviations                                            | 5  |
|   |      | 1.1.2 Symbols                                                  | 5  |
|   |      | 1.1.3 Target group                                             | 5  |
|   | 1.2  | Service                                                        | 6  |
|   |      | 1.2.1 Repair Service                                           | 6  |
|   | 1.3  | Terms and conditions of warranty                               | 6  |
|   | 1.4  | Transportation and storage                                     | 6  |
|   |      | 1.4.1 Currently valid packaging regulations                    | 6  |
|   |      | 1.4.2 Damage in transit                                        | 7  |
|   |      | 1.4.3 Information on the packaging: Storage and transportation | 8  |
| 2 | Safe | ν                                                              | 9  |
| _ | 21   | Description of safety instructions                             | 9  |
|   | 2.1  | 2.1.1 Warning symbol                                           | 9  |
|   |      | 2.1.2 Structure                                                | 9  |
|   |      | 2.1.3 Description of hazard levels                             | 9  |
|   | 22   | Information about electromagnetic compatibility                | g  |
|   | 2.2  | Disposal of electronic and electrical devices                  | 10 |
|   | 2.0  | Safaty instructions                                            | 10 |
| • | 2.4  |                                                                | 10 |
| 3 | Proc |                                                                | 13 |
|   | 3.1  | Intended use                                                   | 13 |
|   | 3.2  | Technical Specifications MASTERsurg LUX Wireless               | 14 |
| 4 | Asse | mbling and disassembling the cladding                          | 16 |
|   | 4.1  | Removing the bottle holder                                     | 16 |
|   | 4.2  | Open the device                                                | 16 |
| 5 | Fund | tional relationships                                           | 17 |
|   | 5.1  | Description of switching power supply                          | 17 |
|   | 5.2  | Description of control board                                   | 18 |
|   | 5.3  | Firmware update                                                | 19 |
| 6 | Mea  | surements and settings                                         | 20 |
| Ŭ | 6.1  | Calibration                                                    | 20 |
|   | 6.2  | Service menu                                                   | 21 |
|   | 0.2  | 6.2.1 Starting and closing the service menu                    | 21 |
|   |      | 6.2.2 Navigating in the service menu                           | 21 |
|   |      | 6.2.3 View Eventmemory                                         | 21 |
|   |      | 6.2.4 Reset Eventmemory                                        | 21 |
|   |      | 6.2.5 Operating time                                           | 22 |
|   |      | 6.2.6 Version                                                  | 22 |
|   |      | 6.2.7 Service Date                                             | 22 |
|   |      | 6.2.8 Voltages                                                 | 23 |
|   |      | 6.2.9 Restore factory settings                                 | 23 |
|   |      | 6.2.10 Tubedetect                                              | 23 |
|   |      | 6.2.11 INFORM Gain                                             | 23 |
|   |      | 6.2.12 Keytest                                                 | 24 |

Technician's instructions MASTERsurg LUX Wireless - 1.009.1200

|    |      | 6.2.13    | Footcontrol                                           | 24 |
|----|------|-----------|-------------------------------------------------------|----|
|    |      | 6.2.14    | Foot control calibration                              | 24 |
|    |      | 6.2.15    | Touchtest                                             | 24 |
|    |      | 6.2.16    | Select device version (from software version 1.30)    | 25 |
|    |      | 6.2.17    | S600 Run-in (from software version 1.40)              | 25 |
| 7  | Sen  | /ice-Che  | ck                                                    | 26 |
| '  | 7 1  | Chocki    | as the terrare display                                | 27 |
|    | 1.1  | 7 1 1     | Set the "Torque test control unit" to 0               | 27 |
|    |      | 712       | Checking the torque limits                            | 27 |
|    |      | 7.1.3     | Checking the torque                                   | 28 |
| -  | _    |           |                                                       |    |
| 8  | Rep  | air and r | eplacement of components                              | 30 |
|    | 8.1  | Replace   | e the power supply                                    | 30 |
|    | 8.2  | Replace   | e the control board                                   | 31 |
|    | 8.3  | Replace   | e the pump                                            | 32 |
|    | 8.4  | Replaci   | ing the bottom part of the housing                    | 32 |
|    | 8.5  | Replaci   | ing the top part of the housing                       | 32 |
|    | 8.6  | Remov     | e foot control keypad                                 | 33 |
|    | 8.7  | Disman    | tle foot control key                                  | 33 |
| 9  | Safe | etv check | <ul> <li>Test instructions</li></ul>                  | 34 |
| •  | 9 1  | Introdu   | ction                                                 | 34 |
|    | 0.1  | 9.1.1     | General instructions                                  | 34 |
|    |      | 9.1.2     | Notes for medical electrical systems                  | 35 |
|    |      | 9.1.3     | Components of the safety check                        | 36 |
|    |      | 9.1.4     | Testing intervals                                     | 36 |
|    |      | 9.1.5     | Notes on the test method in accordance with IEC 62353 | 36 |
|    |      | 9.1.6     | Notes on repeat testing                               | 36 |
|    | 9.2  | Instruct  | ions for the safety check                             | 36 |
|    |      | 9.2.1     | Visual inspection (inspection by examination)         | 36 |
|    |      | 9.2.2     | Measurements                                          | 37 |
|    |      | 9.2.3     | Functional test                                       | 38 |
|    |      | 9.2.4     | Assessment and documentation                          | 39 |
| 10 | Rem  | nedyina ı | malfunctions / error messages                         | 41 |
|    |      |           |                                                       |    |

# 1 User instructions

# 1.1 User guide

# 1.1.1 Abbreviations

| Abbre-<br>viation | Explanation                               |
|-------------------|-------------------------------------------|
| IFU               | Instructions for use                      |
| CI                | Care instructions                         |
| SIFU              | Short instructions for use                |
| AI                | Assembly instructions                     |
| TI                | Technician's instructions                 |
| IEC               | International Electrotechnical Commission |
| RI                | Repair instructions                       |
| RK                | Retrofitting kit                          |
| AS                | Assembly kit                              |
| CK                | Conversion kit                            |
| EP                | Enclosed parts                            |
| EMC               | Electromagnetic compatibility             |
| PI                | Processing instructions                   |

# 1.1.2 Symbols

|                      | Refer to the chapter on Safety/Warning symbol                                                                                                    |
|----------------------|----------------------------------------------------------------------------------------------------|
| i                    | Important information for users and service technicians                                                                                                    |
| $\breve{\mathbb{A}}$ | Thermodisinfectable                                                                                                    |
| 135°C<br>∬∬          | Sterilisable up to 135 °C                                                                                                    |
| CE                   | CE mark (European Community). A product bearing this mark meets the re-<br>quirements of the pertinent EC directives, i.e. the standards applicable in<br>Europe. |

# 1.1.3 Target group

This document is for service technicians who have been trained by KaVo for the product.

1 User instructions | 1.2 Service

# 1.2 Service

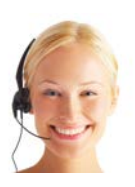

Please direct all questions regarding the product, service, and maintenance to the following addresses. Please refer to the serial number of the product in all inquiries! Service-Hotline: +49 7351 56-1000 Service.Instrumente@kavokerr.com For further information, please visit: www.kavo.com

# 1.2.1 Repair Service

KaVo offers a fixed-price service check for the original factory maintenance. You can use a loaner device for the time of the service check.

For scheduling or if you have any questions, please contact: KaVo Repair Service +49 (0) 7351 56-1900 Service.Reparatur@kavokerr.com KaVo Dental GmbH Repairs Bahnhofstr. 18 88447 Warthausen

# 1.3 Terms and conditions of warranty

KaVo provides the final customer with a warranty with regard to proper function and guarantees zero defects in the material or processing for a period of 12 months from the date of purchase, subject to the following conditions:

Upon justified complaints of flaws or a short delivery, KaVo will make good its warranty by replacing the product free of cost or repairing it according to the customer's wishes. Other claims of any nature whatsoever, in particular with respect to compensation, are excluded. In the event of default and gross negligence or intent, this shall only apply in the absence of mandatory legal regulations to the contrary.

KaVo cannot be held liable for defects and their consequences due to natural wear, improper cleaning or servicing, non-compliance with operating, servicing or connection instructions, calcification or corrosion, contaminated air or water supplies or chemical or electrical factors deemed abnormal or impermissible in accordance with factory specifications.

The warranty does not usually cover bulbs, glassware, rubber parts and the colourfastness of plastics.

Defects or their consequences that can be attributed to interventions on or changes made to the product by the customer or a third party are excluded from the warranty.

# 1.4 Transportation and storage

# 1.4.1 Currently valid packaging regulations

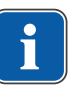

Note

Only valid for the Federal Republic of Germany.

Dispose of and recycle the sales packaging appropriately in accordance with current packaging regulations, employing waste management or recycling companies. Comply with the comprehensive return system. KaVo has had its sales packaging licensed for this purpose. Please comply with the regional public waste-disposal system.

# 1.4.2 Damage in transit

#### In Germany

If the packaging is visibly damaged on delivery, please proceed as follows:

- The recipient of the package must record the loss or damage on the delivery receipt. The recipient and the representative of the shipping company must sign this delivery receipt.
- 2. Leave the product and packaging in the condition in which you received it.
- 3. Do not use the product.
- 4. Report the damage to the shipping company.
- 5. Report the damage to KaVo.
- 6. Consult with KaVo first, before returning a damaged product.
- 7. Send the signed delivery receipt to KaVo.

If the product is damaged but there was no discernable damage to the packaging on delivery, proceed as follows:

- 1. Report the damage to the shipping company immediately and no later than 7 days after delivery.
- 2. Report the damage to KaVo.
- 3. Leave the product and packaging in the condition in which you received it.
- 4. Do not use a damaged product.

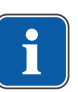

#### Note

Failure on the part of the recipient to comply with any of the above-mentioned obligations will mean that the damage will be considered to have arisen following delivery (in accordance with the General German Freight Forwarders' Terms and Conditions, Art. 28).

# **Outside Germany**

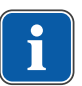

#### Note

KaVo shall not be held liable for damage arising from transportation. The shipment must be checked on arrival.

If the packaging is visibly damaged on delivery, please proceed as follows:

1. The recipient of the package must record the loss or damage on the delivery receipt. The recipient and the representative of the shipping company must sign this delivery receipt.

Without this evidence, the recipient will not be able to assert a claim for damages against the shipping company.

- 2. Leave the product and packaging in the condition in which you received it.
- 3. Do not use the product.

If the product is damaged but there was no discernable damage to the packaging on delivery, proceed as follows:

- 1. Report any damage to the shipping company immediately and no later than 7 days after delivery.
- 2. Leave the product and packaging in the condition in which you received it.

Note

1 User instructions | 1.4 Transportation and storage

3. Do not use a damaged product.

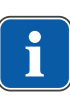

If the recipient fails to comply with any of the above-mentioned obligations, the damage will be considered to have arisen following delivery (in accordance with CMR law, Chapter 5, Art. 30).

# 1.4.3 Information on the packaging: Storage and transportation

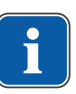

# Note

Please keep the packaging in case you need to return the product for servicing or repair.

The symbols printed on the outside are for transportation and storage, and have the following meaning:

| <u>11</u>                              | Transport upright with the arrows pointing upwards! |
|----------------------------------------|-----------------------------------------------------|
| Ţ                                      | Fragile - protect against impact!                   |
|                                        | Protect from moisture!                              |
| kg max                                 | Permissible stacking load                           |
| ů,<br>Ú,                               | Temperature range                                   |
| ~~~~~~~~~~~~~~~~~~~~~~~~~~~~~~~~~~~~~~ | Humidity                                            |
| hPa<br>hPa                             | Air pressure                                        |

2 Safety | 2.1 Description of safety instructions

# 2 Safety

# 2.1 Description of safety instructions

# 2.1.1 Warning symbol

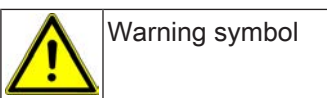

# 2.1.2 Structure

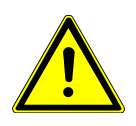

\rm DANGER

The introduction describes the type and source of the hazard.

This section describes potential consequences of non-compliance.

The optional step includes necessary measures for hazard prevention.

# 2.1.3 Description of hazard levels

Safety instructions distinguishing between three hazard levels are used in this document to prevent personal and property damage.

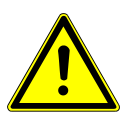

# CAUTION

indicates a hazardous situation that can cause damage to property or mild to moderate injuries.

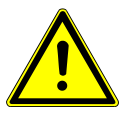

# WARNING

indicates a hazardous situation that can lead to serious or fatal injury.

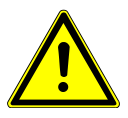

# DANGER

indicates a maximal hazard due to a situation that can directly cause death or fatal injury.

\Lambda DANGER

# 2.2 Information about electromagnetic compatibility

# Note

Based on IEC 60601-1-2 (DIN EN 60601-1-2) concerning the electromagnetic compatibility of electrical medical devices, we must draw your attention to the following points:

 Medical electrical devices are subject to special precautions concerning the electromagnetic compatibility and must be installed and operated in accordance with the KaVo assembly instructions.

· High-frequency communications devices may interfere with electrical medical devices.

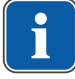

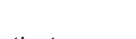

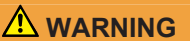

2 Safety | 2.3 Disposal of electronic and electrical devices

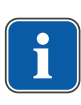

#### Note

KaVo cannot guarantee the compliance of accessories, cables, and other components not supplied by KaVo with the EMC requirements of IEC 60601-1-2 (DIN EN 60601-1-2).

# 2.3 Disposal of electronic and electrical devices

#### Note

According to the general WEEE Directive (Waste Electrical and Electronic Equipment) and EU Directive 2012/19 concerning waste electrical and electronic equipment, we wish to point out that this product is subject to the aforementioned Directive and must be subjected to special disposal within Europe.

For more information, please visit www.kavo.com or contact your specialised dental dealers.

For final disposal:

#### In Germany

To return an electrical device, you need to proceed as follows:

- On the homepage www.enretec.de of enretec GmbH, you can download a form for a disposal order under the menu item, eom. Download the disposal order or complete it as an online order.
- Enter the corresponding information to complete the order, and submit it as an online order or by fax +49 (0)3304 3919 590 to enretec GmbH. The following contact options are also available for questions and for initiating a disposal order: Phone: +49 (0) 3304 3919-500 Email: eom@enretec.de and Postal address: enretec GmbH, Geschäftsbereich eomRECYCLING® Kanalstraße 17 D-16727 Velten
- 3. A unit that is not permanently installed will be picked up at the office.

A permanently installed unit will be picked up at the curb at your address on the agreed date.

The owner or user of the device will have to bear the cost of disassembly, transportation and packaging.

#### International

For country-specific information on disposal, contact your specialised dealers.

# 2.4 Safety instructions

#### 

# Application of un-authorised accessories or un-authorised modifications of the product.

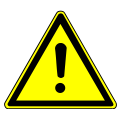

Accessories that have not been approved and/or inadmissible modifications of the product could lead to hazards and/or personal injury or property damage.

- Only use accessories that have been approved for combination with the product by the manufacturer or are equipped with standardised interfaces (e. g. MULTIflex couplings, INTRAmatic).
- Do not make any modifications to the device unless these have been approved by the manufacturer of the product.

2 Safety | 2.4 Safety instructions

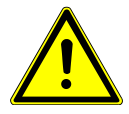

# Electrical sparks in the product.

Explosion and/or fire.

- Do not use product in areas subject to an explosion hazard.
- Do not operate the product in an oxygen-enriched atmosphere.

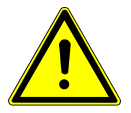

#### Damaged mains cable / missing protective conductor. Electrical shock.

Check the mains cable before use. The socket outlet must have a protective contact and meet the respective national guidelines.

# 

#### Inadvertent penetration of liquids.

Electrical shock.

- Do not place the product in a tub-like container.
- Check the coolant containers and lines for absence of leakage. If any liquid is detected on the device, do not touch the device and disconnect the device from the mains supply without delay. Make sure that the surface of the device is completely dry before plugging the main plug back in the socket.

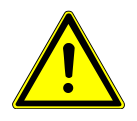

# CAUTION Rotating parts while the pump is operating

Injuries

• Do not stick anything in the pump. Turn off the device when the pump is open.

# Risks from electromagnetic fields.

Electromagnetic fields might interfere with the functions of implanted systems (such as pacemakers).

Ask patients if they have a cardiac pacemaker or other system implanted before you start the treatment!

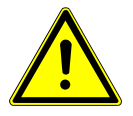

#### Impact of power failure.

Failure of the voltage supply or other errors can cause the surgical motor to come to a standstill.

Make sure that the power supply is working.

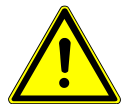

# Damage by liquids.

Faults on electrical components.

Protect openings of the product from any ingress of liquids.

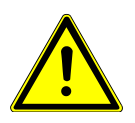

# Electrostatic discharge.

Destroys electronic components.

- ► Any work on the open device must involve ESD-compliant procedures.
- Always hold electronic boards on their edge only.

2 Safety | 2.4 Safety instructions

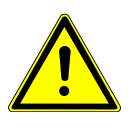

# 

Electrostatic discharge.

Destroys electronic components.

Discharge your hand before you touch electronic components.

#### **3 Product description**

#### 3.1 Intended use

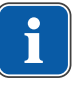

#### Note

The MASTERsurg LUX Wireless is approved for use in surgical theatres.

This KaVo product is intended only for use in the field of dentistry, for surgery to expose and dissect oral tissue structures or endodontic treatments (e.g. periodontal gap, gingiva, bone, jaw, extractions, implantations) and must be used by expert medical staff only. Any other type of use is not permitted.

"Proper use" includes compliance with all information in the Instructions for Use and ensuring that all inspections and service tasks are performed.

The overarching guidelines and/or national laws, national regulations and the rules of technology applicable to medical devices for startup and use of the KaVo product for the intended indications for use must be applied and followed.

The functional safety and proper condition of the device must be checked before each use of the device.

The applicable national legal regulations must be observed during the use of the device, in particular the following:

- Applicable regulations governing the connection and startup of medical devices.
- Current occupational safety regulations.
- Current accident prevention regulations.

It is a responsibility of the user:

- to only use equipment that is operating correctly,
- · to protect him or herself, the patient and third parties from hazards, and
- to prevent contamination from the product

To guarantee the consistent readiness for use and to preserve the value of the KaVo product, the recommended maintenance services must be carried out in 2 year intervals.

The following persons are authorised to conduct repairs and servicing and the safety check on the KaVo product:

- Technicians of KaVo branch offices after appropriate product training.
- Specifically KaVo-trained technicians of KaVo franchised dealers.

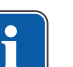

#### Note

The permitted work is described in the Technician's Instructions available to the trained service staff.

Operators, equipment managers and users in Germany are obliged to operate their equipment in compliance with the medical device law.

The maintenance services encompass all the test tasks required in accordance with § 6 of the operator ordinance ("MPBetreiberV").

After servicing, interventions, and repairs of the device, the device must be tested according to IEC 62353 (according to the state of the art) before re-use. 3 Product description | 3.2 Technical Specifications MASTERsurg LUX Wireless

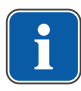

#### Note

Note

The product must be cleaned and serviced according to instructions if it is not to be used for an extended period of time.

Any waste which is generated must be recycled or disposed of in strict compliance with all applicable national regulations in a manner which is safe both for people and the environment.

If you have any questions regarding proper disposal of the KaVo product, please contact the KaVo branch.

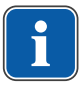

# Note

A recycling pass can be downloaded from www.kavo.com.

#### 3.2 Technical Specifications MASTERsurg LUX Wireless

| Width                                                            | 265 mm                             |
|------------------------------------------------------------------|------------------------------------|
| Depth                                                            | 255 mm                             |
| Height                                                           | 100 mm                             |
| Weight                                                           | approx. 2.0 kg                     |
| Weight of wireless foot control                                  | approx. 1.1 kg                     |
| Weight of motor                                                  | approx. 125 g                      |
| Input voltage                                                    | 100 - 240 V ~                      |
| Input frequency                                                  | 50/60 Hz                           |
| Rated power                                                      | max. 150 W                         |
| Speed                                                            | 300 – 40,000 rpm                   |
| Max. torque on the motor                                         | 5.5 Ncm                            |
| Pump delivery rate                                               | 30 - 110 ml/min                    |
| Wireless foot control: Class of protection                       | IPX8                               |
| Wireless foot control: Emitted power                             | max. 3 dBm (e.i.r.p.)              |
| Wireless foot control: Frequency band                            | ISM 2.4 GHz                        |
| Length of motor cable                                            | 6.5 ft (2 m)                       |
| Operating mode<br>Continuous operation with intermittent<br>load | 30 sec. of operation/ 9 min. pause |

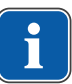

#### Note

The maximal motor load is 30 seconds operating time / 9 minutes pause (full load at maximal speed).

3 Product description | 3.2 Technical Specifications MASTERsurg LUX Wireless

# Transportation and storage conditions

| Ambient temperature | -20 °C - +50 °C     |
|---------------------|---------------------|
| Relative humidity   | 5% - 95%            |
| Air pressure        | 700 hPa - 1,060 hPa |

# **Operating environment**

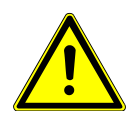

Inappropriate operating conditions.

Impairment of the electrical safety of the device.

It is essential to comply with the operating conditions specified in the "Technical Specifications" chapter.

| Ambient temperature          | +10 °C - +35 °C     |
|------------------------------|---------------------|
| Relative humidity            | 15% - 80%           |
| Air pressure                 | 700 hPa - 1,060 hPa |
| Max. elevation for operation | up to 3,000 m       |

4 Assembling and disassembling the cladding | 4.1 Removing the bottle holder

# 4 Assembling and disassembling the cladding

# 4.1 Removing the bottle holder

Press down the click-stop knob on the bottom side of the unit and pull off the bottle holder ① towards the back.

# 4.2 Open the device

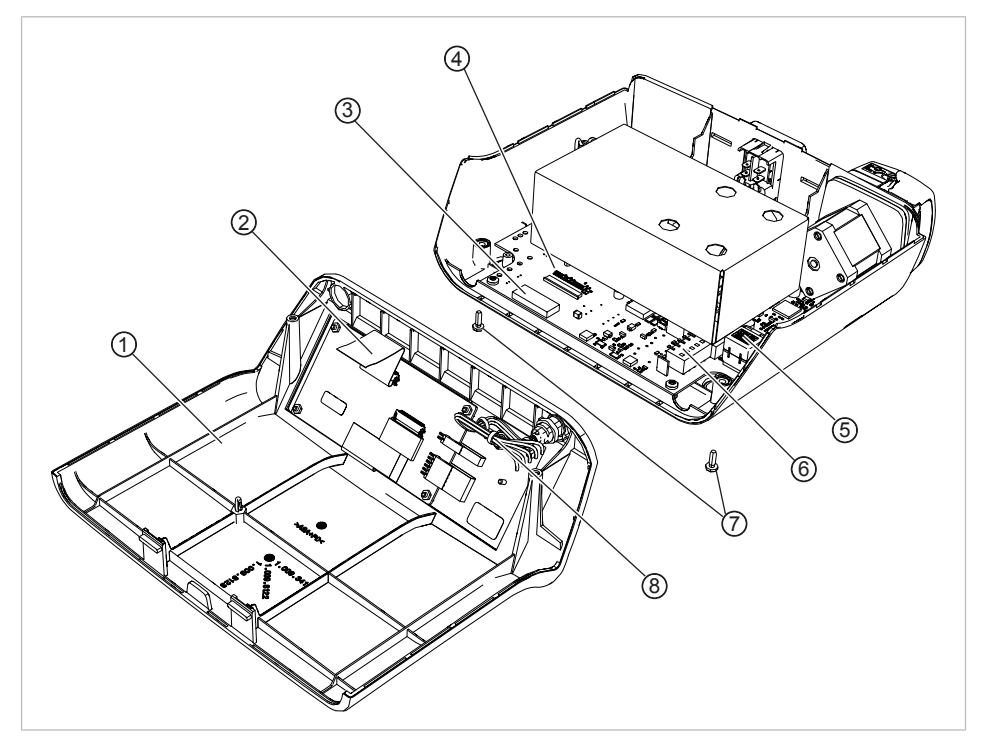

- Undo the EJOT screws ⑦ with screwdriver Torx TX 20 and carefully open the upper part of the housing ①. Check if there are any cable connections still plugged in.
- Unplug the connection lines of the motor bush from the terminal strip 

   on the main board.
- Open the split toroidal core (5) with a suitable tool (e.g. tweezers) and take out the connection lines.
- Open the locking ④ of the flat ribbon cable of the display on the main board.
- ► Carefully unthread the flat ribbon cable ② from the split toroidal core ③.

5 Functional relationships | 5.1 Description of switching power supply

# 5 Functional relationships

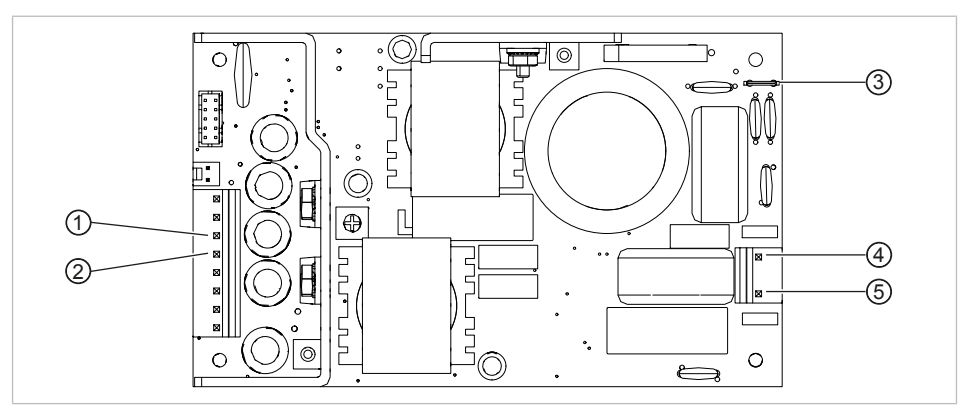

# 5.1 Description of switching power supply

Switching power supply

- ① Output +36 V
- ③ Output earthing (green-yellow)
- ⑤ Output neutral conductor (N)
- ② Output mass
- ④ Output phase (L)

5 Functional relationships | 5.2 Description of control board

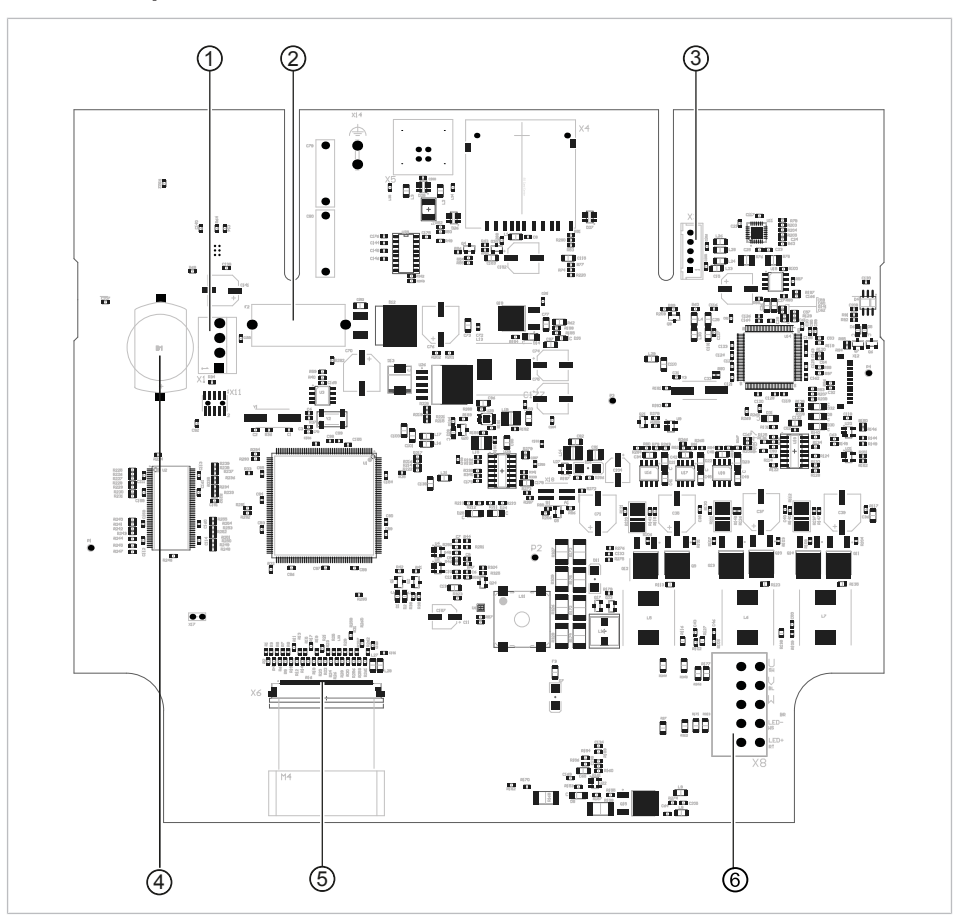

# 5.2 Description of control board

Control board

- ① X1: Connector for supply voltage of switching power supply 36 V
- ③ X3: Connector for stepping motor of the pump
- ⑤ X6: Connector for flat ribbon cable for ⑥ X8: Terminal strip for motor cable touchscreen
- ② F2: Miniature fuse T6,3L250V, 5x20 mm bearing UR, CSA, cURus or comparable test mark
- ④ CR2032 round cell battery

5 Functional relationships | 5.3 Firmware update

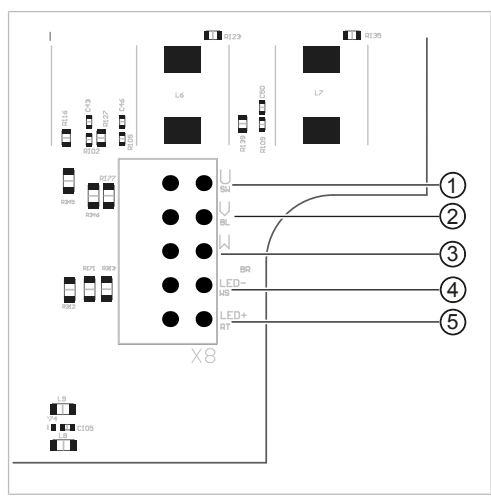

Motor terminal strip in detail

- ① Black: Motor phase U
- ③ Brown: Motor phase W
- ⑤ Red: LED supply cable plus (+)

# 5.3 Firmware update

#### Note

The updating procedure must not be interrupted. Do not disconnect the unit from the mains supply!

Preset user data remain unchanged after the updating procedure.

Please proceed as follows to update the software:

- Download the current firmware file from www.kavo.de/produkte.
- Copy the firmware file to an SD card (storage capacity 1 32 GB, FAT format).
- Turn the device off.
- Insert the SD card with the new firmware file into the unit. Make sure that only a single firmware file with the .bin file extension (the downloaded current file) is stored on the SD card.
- Turn the device on.
- $\Rightarrow$  The update process starts automatically.

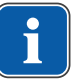

#### Note

The unit must not be turned off during the update process.

After the update process, the unit starts using the updated software.

Remove SD card.

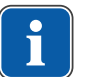

# Note

All program and device settings remain unchanged.

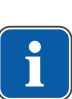

#### Note

If the error message, "SD card defective", is displayed during the update process, the SD card needs to be formatted in the FAT16 or FAT32 format or a new digital memory card needs to be used. Then, the update process needs to be repeated using the formatted SD card or a new digital memory card.

- Blue: Motor phase V
   White: LED events achieved by
- ④ White: LED supply cable minus (-)

6 Measurements and settings | 6.1 Calibration

# 6 Measurements and settings

# 6.1 Calibration

The one-touch calibration automatically compensates for torque deviations of the motor that may be caused, e.g., by aging processes. When the handpiece is attached, the unit detects if the handpiece runs sluggish or is defective. The one-touch calibration thus provides for a more accurate torque on the contra-angle handpiece.

The calibration improves the safety of the patient. The torque that is effectively active on the rotating handpiece is thus measured and defective handpieces can be detected.

#### Note

The handpiece must be attached for calibration.

One-touch calibration should be carried out only with KaVo surgical handpieces with a transmission ratio of 16:1, 20:1 or 27:1.

The one-touch calibration cannot be carried out with third-party handpieces or handpieces with different transmission ratios.

The calibration must be repeated whenever the handpiece is changed.

- Start the calibration by clicking on the cal icon.
- ► Follow the instructions shown on the screen.

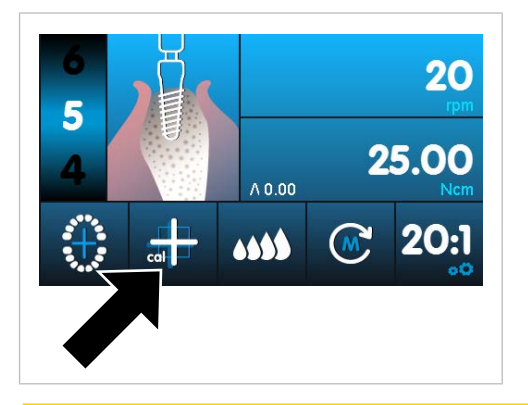

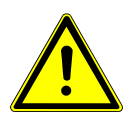

#### The motor starts at full speed.

- Risk of injury.
- Hold the motor firmly or put it in a safe holder during the calibration.
- Press the foot control and hold it down until the display shows that the calibration has been successful by displaying the message, "Measurement done".

- If you release the foot control before the display shows that the calibration was successful, press the foot control again until the display shows that the calibration was successful.
- Press the back key to terminate the calibration and to return to the selection of device settings.

If an unsuitable or defective handpiece was used in the calibration, the calibration is discontinued and the error message, "Measurement failed - Non-permissible current", is shown.

Press the back key to terminate the failed calibration.

# 6.2 Service menu

# 6.2.1 Starting and closing the service menu

- Press the back key for a long time, until the device settings are shown.
- To start the service menu, toggle five times between 2 languages in the "Language" selection field.
- $\Rightarrow$  The service menu is shown on the display.
- Press the back key for long in order to close the service menu.

#### 6.2.2 Navigating in the service menu

Touch the fields labelled "+" and "-" to navigate through the settings in the service menu and/or to change settings.

The values are stored automatically when you exit the corresponding window.

# 6.2.3 View Eventmemory

| 1 - E11 - FC timeout      |
|---------------------------|
| 2 - E10 - No foot control |
| 3 - E11 - FC timeout      |
| 4 - E11 - FC timeout      |
| 5 - E10 - No foot control |
| 6 - E11 - FC timeout      |
| 7 - E11 - FC tincout      |
| 8 - E11 - FC timeout      |
| 9 - E11 - FC timeout      |
|                           |
|                           |

The "View Eventmemory" service menu displays the 10 most recently saved error messages. The error with the lowest number is the most recent error.

# 6.2.4 Reset Eventmemory

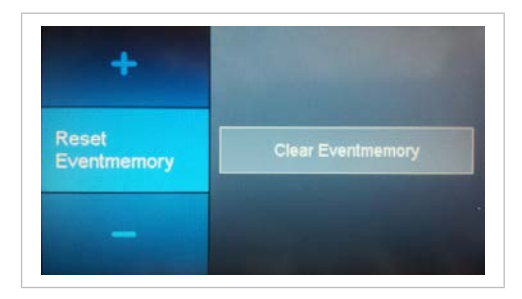

Error messages in the error memory can be deleted In the "Reset Eventmemory" service menu.

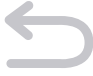

## 6.2.5 Operating time

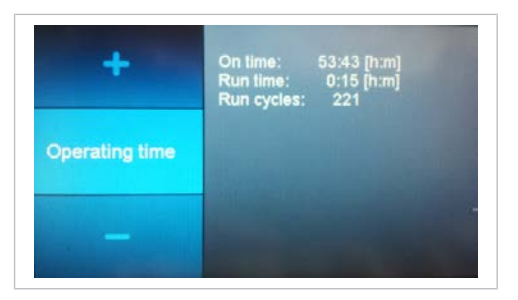

The total number of operating hours is displayed in the "operating time" service menu.

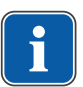

#### Note

After first commissioning and 30 minutes of operation, the service date is automatically set to "current date + 2 years".

#### See also:

7 Service Check, Page 26

# 6.2.6 Version

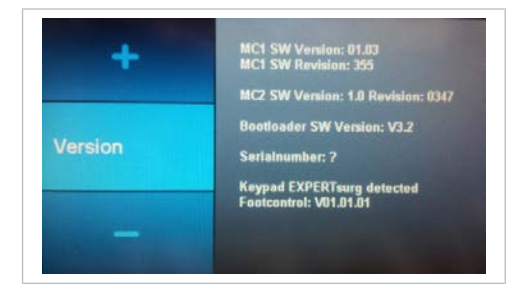

The "Version" service menu displays information about the unit such as the software and hardware version and the boot loader used.

# 6.2.7 Service Date

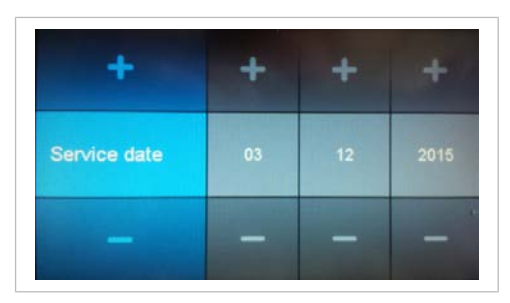

The "Service Date" service menu displays the due date of the next service check. Once a service check is completed, the date for the next service check can be set. KaVo recommends performing the service check every two years together with the safety check.

#### See also:

7 Service Check, Page 26

#### 6.2.8 Voltages

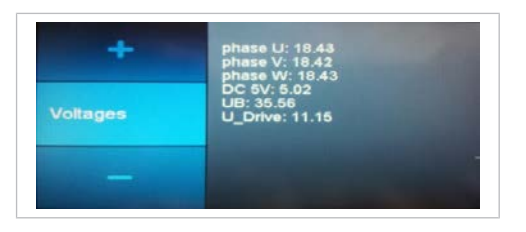

The "Voltages" service menu displays the phase voltages of the motor. The phase voltages must be distributed evenly. No clearly higher or lower voltage must be applied to any of the phases.

The measured value of the supply voltage of the electronics (+5 V) is: 5 V DC UB: Power supply voltage downstream of input protective diode, nominal value approx. 36 V

U\_Drive: Bridge driver voltage, nominal value in excess of 11 V, typically 11 to 12 V

# 6.2.9 Restore factory settings

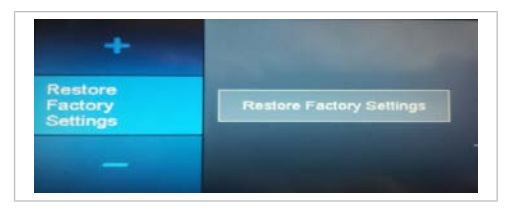

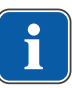

#### Note

Selecting the "Restore factory settings" service menu resets all saved user data to the factory settings (default values). There is no way to restore the user data!

# 6.2.10 Tubedetect

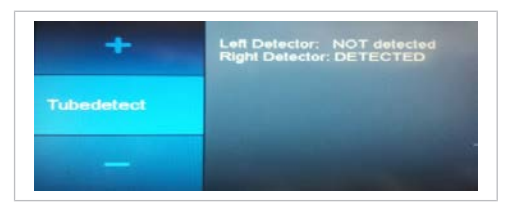

The "Tubedetect" service menu can be used to test the detection sensors for the coolant hose or the coolant hoses. The sensors are situated on the board. Upon connecting a hose, the hose needs to be displayed as "detected".

# 6.2.11 INFORM Gain

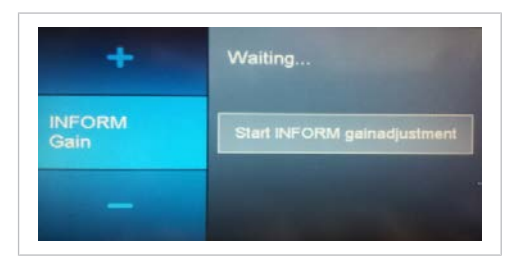

The "INFORM Gain" service menu can be used to start the calibration of the motor electronics. The motor runs briefly and stutters while this is done.

Hold the motor in your hand during the calibration. Keep the motor away from objects made of metal. Run the calibration in the absence of the handpiece.

# 6.2.12 Keytest

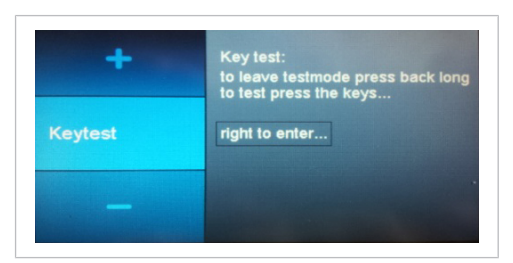

The "Keytest" service menu cannot be used for the MASTERsurg LUX Wireless.

# 6.2.13 Footcontrol

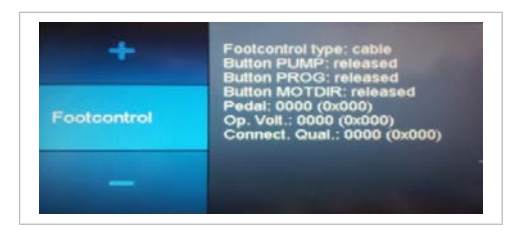

The "Footcontrol" service menu can be used to test the keys/potentiometer in the foot control. Actuation of a foot control key must be indicated by a corresponding response on the display. The potentiometer value shown must be between 0 (not actuated) and 1000 (full deflection).

If the potentiometer value of 1,000 is not reached, run "Foot control calibration" in the service menu.

# 6.2.14 Foot control calibration

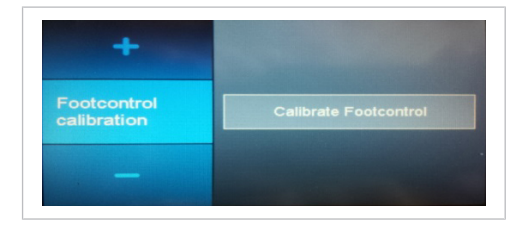

After replacing the control button of the foot control, the electronics can be re-calibrated in the "Foot control calibration" service menu.

► For calibration of the foot control, follow the instructions shown on the screen.

# 6.2.15 Touchtest

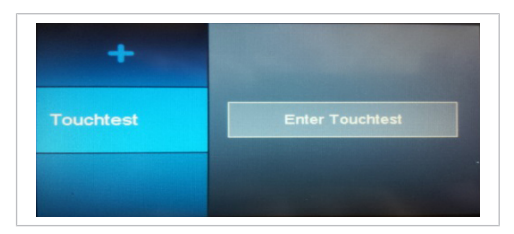

Errors related to touch input can be checked with the touch analysis in the "Touch test" service menu. For this purpose, touch the display surface or draw lines and compare the actual position to the position displayed by the device. If the position deviates too strongly or if there are jumps, the control panel needs to be replaced.

## 6.2.16 Select device version (from software version 1.30)

| Ŧ     | Set Branding with button below |
|-------|--------------------------------|
| Brand | KaVo Dental                    |
|       |                                |

The various OEM device versions can be selected in the "Brand" service menu.

Select the device version matching the rating plate.

#### 6.2.17 S600 Run-in (from software version 1.40)

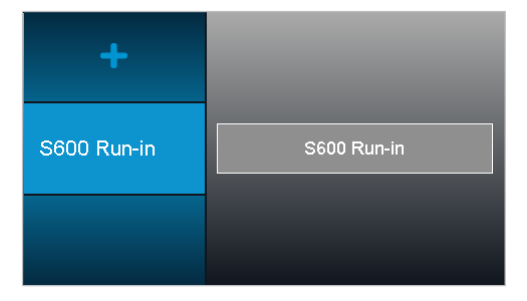

After replacement of the ball bearings of the S600 LED handpiece, the "S600 run-in function" is available in the "S600 run-in" service menu to attain uniform distribution of the grease, reduction of the idle power/temperature and a smooth running performance.

► To start the "S600 run-in function", follow the instructions shown on the screen.

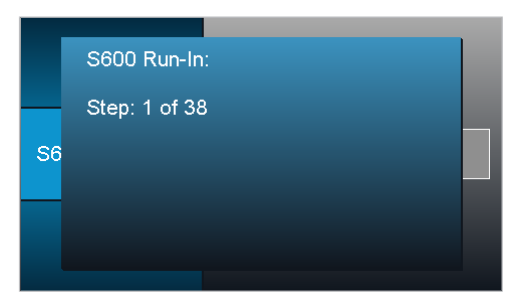

⇒ The "S600 run-in function" comprises 38 steps and takes 91 minutes to complete.

# 7 Service-Check

The MASTERsurg LUX Wireless unit notifies the user that the 2-year service check is due by the following means:

| Symbol | Description                                                                                                    |
|--------|----------------------------------------------------------------------------------------------------|
| ۶      | <ul> <li>Service check is soon due.</li> <li>Arrange a precautionary appointment at a KaVo subsidiary or with a KaVo-authorised dealer.</li> </ul> |
| green  |                                                                                                    |
| 1      | <ul> <li>Service check is due.</li> <li>Arrange an appointment at a KaVo subsidiary or with a KaVo-authorised dealer.</li> </ul>                   |
| yellow |                                                                                                    |
| ×      | <ul> <li>Service check is over-due.</li> <li>Arrange an appointment immediately at a KaVo subsidiary or with a KaVo-authorised dealer.</li> </ul>  |
| red    |                                                                                                    |

KaVo recommends service checks for the MASTERsurg LUX Wireless unit at 2 year intervals covering the following scope:

- Check of the surgical motor and handpieces in accordance with the corresponding repair instructions
- Check of the torque measurement/torque display
- Functional test of the motor hose (testing for continuity)
- Functional test of the motor control/speed
- Software update
- Power check on the hose pump/s
- Performing the safety check
- · Checking the error messages in error memory
- Setting the next service date

#### See also:

9 Safety check - Test instructions, Page 34

#### See also:

6.2.7 Service Date, Page 22

#### See also:

6.2.3 View Eventmemory, Page 21

7 Service-Check | 7.1 Checking the torque display

#### 7.1 Checking the torque display

► Select program step "Free use", set 300 rpm and 0.85 Ncm torque.

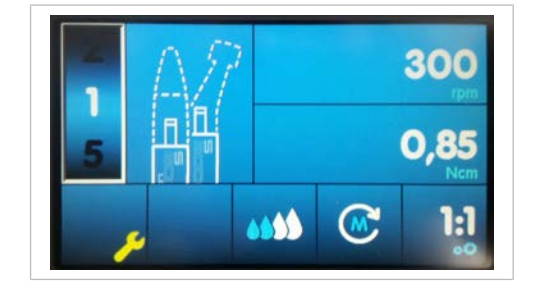

The "torque test control unit" (Mat. no. 1.005.0608) is used to check for torque.

# 7.1.1 Set the "Torque test control unit" to 0

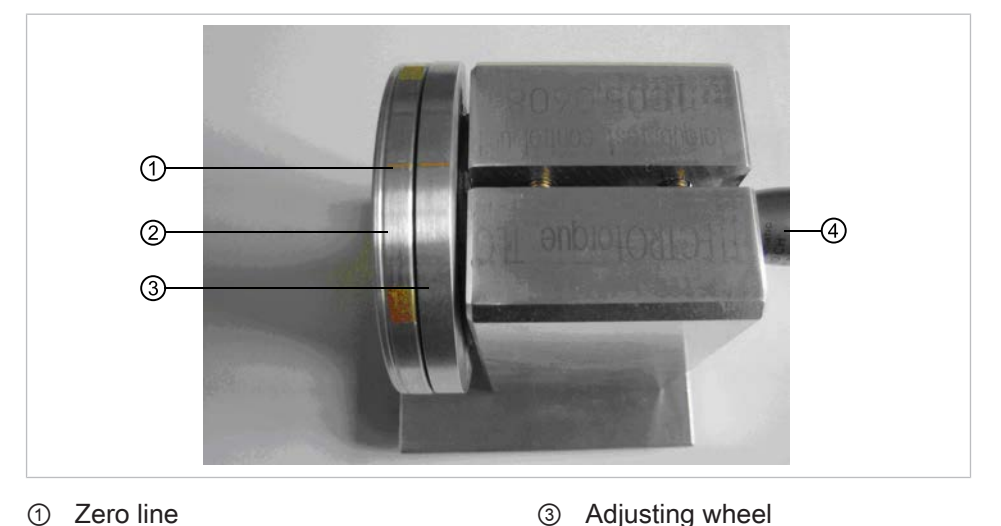

- ② Rotor wheel④ Instrument 10 CH
- Place the "Torque test control unit" on a flat surface.

The rotor wheel ② is clamped directly into instrument 10 CH and must be able to swing freely.

The adjusting wheel ③ can be rotated only by applying a bit of force.

#### Requirement

During the zero adjustment, the motor may not be coupled to the test device.

► For a zero setting, align the zero line of the adjusting wheel ③ with the zero line of the rotor wheel ②.

#### 7.1.2 Checking the torque limits

The torque must be tested before startup or after transport or at least once yearly.

Use the following weights for the check:

- Upper limit: 24.6 grams
- Lower limit: 19.5 grams

7 Service-Check | 7.1 Checking the torque display

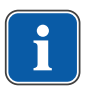

#### Note

The user is responsible for the correct weights. KaVo recommends checking the weights annually.

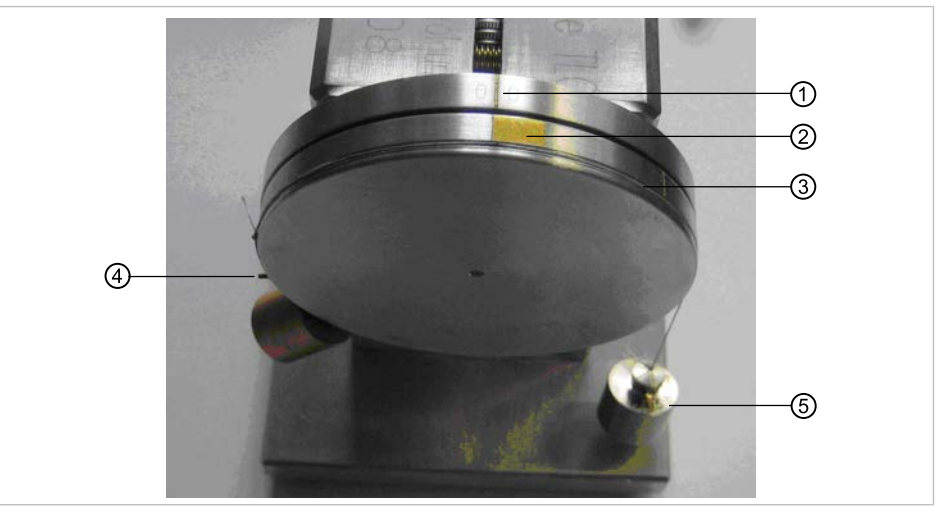

- Zero line of the adjusting wheel
   Coloured area of the rotor wheel
- ④ Pen⑤ Weight
- ③ Rotor wheel groove
- Remove the motor from the test device.
- Retain the thread with the pin.
- Insert the thread in the groove of the rotor wheel.
- Spend the weight freely at the end of the thread and let it dangle.
- ➡ The coloured area of the rotor wheel must align with the zero line of the adjusting wheel.
- ➡ If the thresholds are not reached, the test device must be sent to KaVo Service for repair.

# 7.1.3 Checking the torque

Connect the motor to the "torque test control unit".

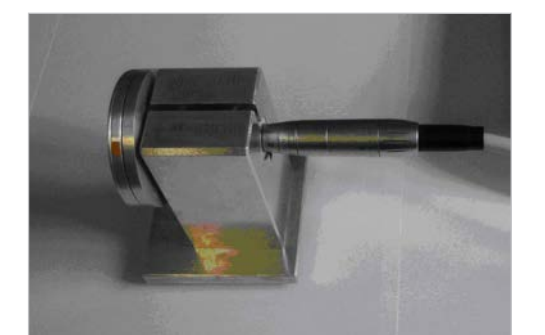

- Press the foot switch to start the motor.
- ➡ The coloured area of the rotor wheel must become aligned with the zero line of the adjusting wheel.

7 Service-Check | 7.1 Checking the torque display

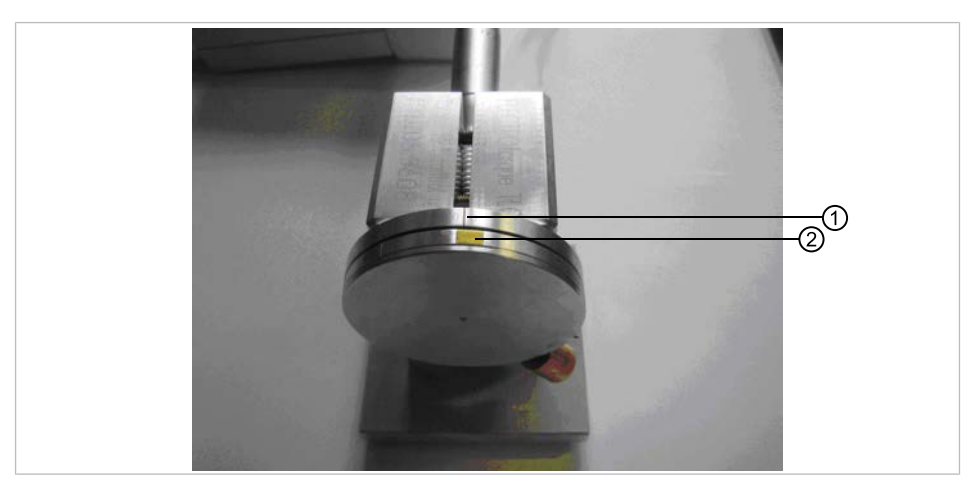

- ① Zero line of the adjusting wheel ② Coloured area of the rotor wheel
- Rotate to motor a full turn.
- ⇒ The coloured area of the rotor wheel must remain aligned with the zero line of the adjusting wheel during the entire rotation.

8 Repair and replacement of components | 8.1 Replace the power supply

# 8 Repair and replacement of components

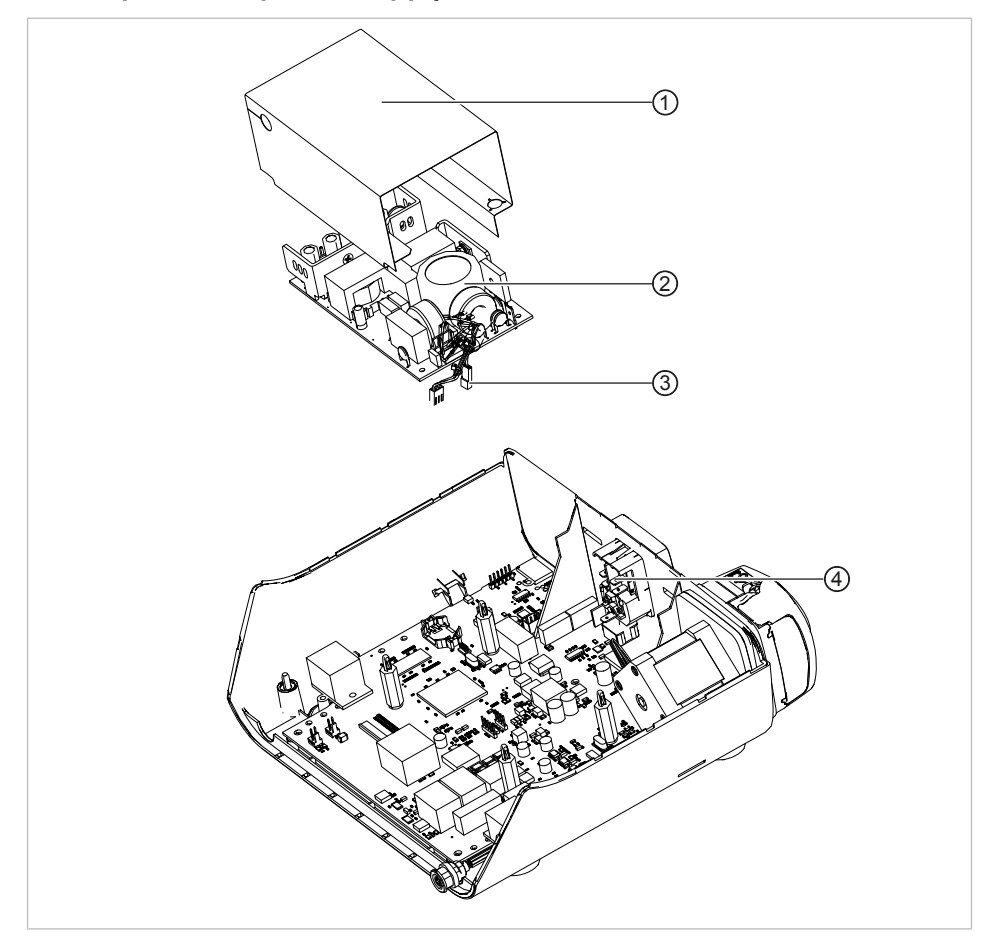

# 8.1 Replace the power supply

- ► Disconnect the cable connection ③ of unit connection socket ④ and board.
- Disconnect the clip holder from the switching power supply ② and take off the switching power supply ③ in upward direction.
- ► Take off the insulating cover ①.

8 Repair and replacement of components | 8.2 Replace the control board

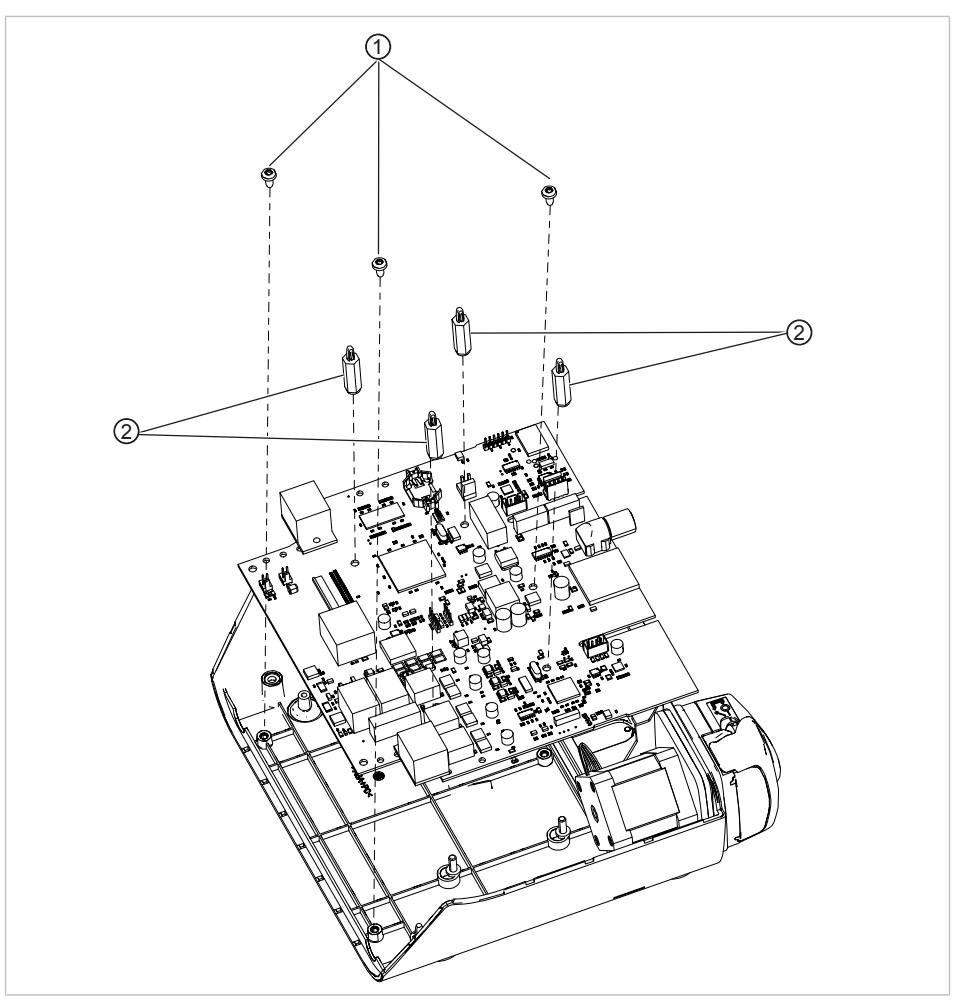

# 8.2 Replace the control board

- ► Undo the EJOT screws ① with screwdriver Torx TX 20.
- Disconnect the plug connection between stepping motor and control board.
- Take out the control board.
- ► Dismantle the spacer ②.

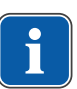

#### Note

After any replacement of the control board on an OEM device, the device version matching the rating plate must be selected in the service menu. "KaVo" is selected as the default of the replacement board.

#### See also:

B 6.2.16 Select device version (from software version 1.30), Page 25

8 Repair and replacement of components | 8.3 Replace the pump

# 

#### 8.3 Replace the pump

- ► Remove the EJOT screws ① with screwdriver Torx TX 20.
- ► Take off the pump ② and take the driver pin ③ off the pump axis.
- Remove the EJOT screws ④ with screwdriver Torx TX 10 and take the pump holder ⑤ off the stepping motor ⑦.
- ▶ Remove the vibration damper ⑥ from the lower part of the housing.
- ▶ Remove the unit connection socket ⑧ from the lower part of the housing.

# 8.4 Replacing the bottom part of the housing

A blank rating plate is included with the spare lower part of the housing.

To replace the lower part of the housing, it is mandatory to do the following:

- Copy original data of the unit, such as, e.g., serial number, type, to the blank rating plate.
  - Make sure that a suitable and sustainable procedure is used for data transfer.
- Attach the rating plate to the spare housing.

# 8.5 Replacing the top part of the housing

Replace the top part of the housing and mount it again.

#### See also:

- 4.2 Open the device, Page 16
- Open the top part of the housing.

8 Repair and replacement of components | 8.6 Remove foot control keypad

# 8.6 Remove foot control keypad

Pull the button bar ① including the pump button, program button, and motor direction button slightly upwards and take it off the foot control.

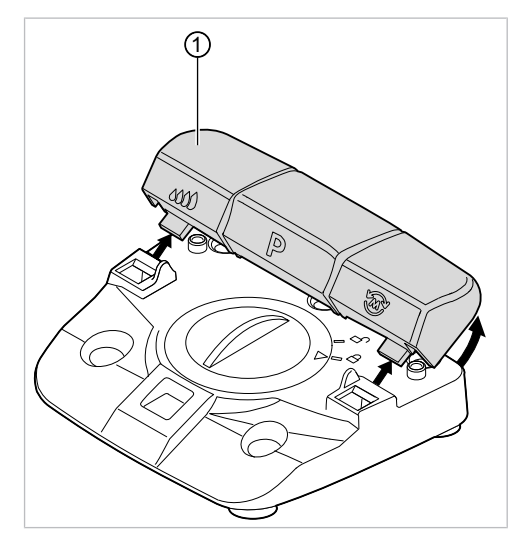

# 8.7 Dismantle foot control key

On the underside of the wireless foot control, press down the snap-in lug ① of the speed button ② and take the speed button ③ off the wireless foot control.

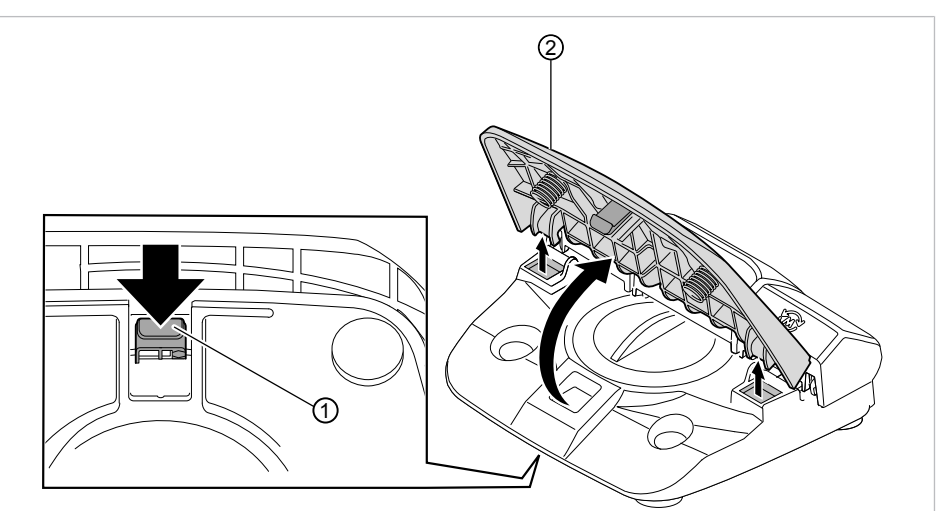

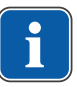

#### Note

After replacing the control button, the foot control needs to be re-calibrated.

#### See also:

6.2.14 Foot control calibration, Page 24

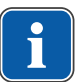

#### Note

The two pressure springs (**Mat. no. 1.010.3761**) need to be glued into the starter button with epoxy adhesive DP110 / 3M.

9 Safety check - Test instructions | 9.1 Introduction

# 9 Safety check - Test instructions

# 9.1 Introduction

# 9.1.1 General instructions

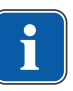

# Note

The safety check may only be carried out by one or more electricians (as defined in IEC 61140) who have been appropriately trained for the device to be inspected.

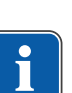

# Note

The contents and specified tests described in this document are based on the international standard, IEC 62353. This standard applies to the testing and inspections of medical electrical devices or medical electrical systems complying with IEC 60601-1 (DIN EN 60601-1).

# Note

In order to evaluate the safety of medical devices, systems or components of medical devices or systems, the safety check must be carried out at the following times:

- Prior to startup
- during servicing
- during inspections and maintenance
- following repairs
- on the occasion of recurrent tests

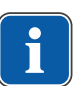

#### Note

With regard to devices that have not been manufactured in accordance with IEC 60601-1 (DIN EN 60601-1), these requirements can be applied taking the mandatory safety standards for the production of these devices into consideration.

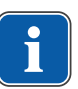

# Note

If several medical electrical devices (ME device) or electrical devices from several manufacturers combined into a system are connected to the KaVo dental unit, the manufacturer data contained in the instructions for use for all products subject to the safety checks must also be noted.

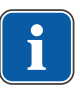

#### Note

Accessories of ME devices that might impact the safety of the device to be tested or the measured results must be included in the safety checks.

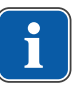

#### Note

All tests on accessories included in the safety checks must be documented.

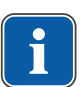

#### Note

Furthermore, the manufacturer data contained in the instructions for use must be adhered to in all products to be tested and inspected.

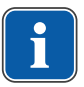

#### Note

KaVo offers a medical device book for keeping an inventory and recording essential master data on the medical device. The medical device book is only available in German (**Mat. no. 0.789.0480**).

9 Safety check - Test instructions | 9.1 Introduction

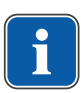

#### Note

The following tests and measurements must be documented, for example in the medical device book. We recommend using the templates at the end of the document.

#### Note

The tests must be performed in the order specified by the manufacturer!

# 9.1.2 Notes for medical electrical systems

#### Note

An ME System is the combination of individual devices (as defined by manufacturers) that must meet the following conditions:

- At least one of these devices must be a medical electrical device.
- The devices must be functionally connected or at least they should be connected by the application of a multiple socket outlet.

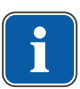

# Note

With ME systems, the person responsible for putting the system together must employ the necessary measuring parameters and measuring procedures defined in IEC 60601-1 (DIN EN 60601-1).

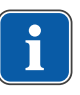

#### Note

Each individual device in an ME system, which has a separate connection to the power supply mains, or which can be connected to or separated from the power supply mains without the aid of a tool, must be checked individually. Moreover, the ME system must be checked as one unit to avoid the situation, in which the "aging" of individual devices lead to unacceptable values in sum.

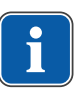

#### Note

An ME system that is connected to the power supply mains by means of a multiple socket outlet must be treated as one device during checks and testing.

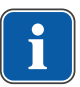

#### Note

If the ME system or part of the system is connected to the power supply mains by means of an isolating transformer, the transformer must be included in the measurements.

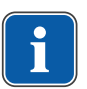

#### Note

In ME systems, in which more than one ME device are interconnected via data lines or otherwise, e. g. via electrically conductive attachments or coolant tubes, the earth wire resistance of every single device must be checked.

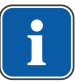

#### Note

If it should be impossible to check single ME devices that are functionally connected to an ME system individually for technical reasons, the ME system must be checked as a whole.

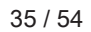

#### 9.1.3 Components of the safety check

#### Visual inspection

Optical appraisal of the safe and usable condition of the medical device and its accessories.

#### Measurements

 Measurement of the equipment leakage current, alternative measuring method in accordance with IEC 62353

#### Note

A measurement of the insulation resistance in accordance with IEC 62353 need not be carried out. This check is covered by the measurement of the leakage current provided a safety tester specified in IEC 62353 Annex C is used!

#### **Functional test**

Medical device function test as well as testing of all safety shutdowns with reference to accompanying documentation/instructions for use.

#### 9.1.4 Testing intervals

Check every 2 years in accordance with Type II

#### 9.1.5 Notes on the test method in accordance with IEC 62353

- Protection class II
- Type B general
- Mobile device
- Measurement of the leakage current of the device, replacement measurement / limit value: < 0.5 mA</li>

#### 9.1.6 Notes on repeat testing

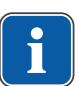

#### Note

The value determined in these tests must be documented and evaluated together with the measuring processes. The measured values may not overshoot the specified values.

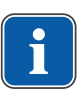

#### Note

Comparisons with previous measurements must be carried out if the measured values undershoot the threshold values by more than 10 %. The test intervals should be reduced if a deterioration in values is determined!

#### 9.2 Instructions for the safety check

#### 9.2.1 Visual inspection (inspection by examination)

Check the following items in advance:

- Has the equipment of the ME device or the ME system been changed since the last inspection?
- Has the change been documented and approved (test protocol of safety check)?
- Are there any indications of insufficient safety?

#### Check the ratings of fuses that are accessible from outside

#### Note

The unit has no externally accessible fuses. Consequently, this item is not applicable.

#### Visual inspection and appraisal of the medical device and accessories

The following list is for exemplary purposes and makes no claim of being complete.

The following items must be checked:

- No damage to the cladding or casing (cracks, breakage)
- Condition of handpiece hoses and handpieces
- Condition and secure attachment of connecting plug of the handpiece hose
- Condition of the control panel
- Power cable must be intact
- Secure attachment of power cable in the socket of the unit

#### Check of legibility and completeness of the safety-related labels

- Check if all safety-related markings (plates and labels) are present and legible.
- Check if the rating plate and serial number plates are present and legible.

The rating plates of the MASTERsurg LUX Wireless and foot control are both affixed on the underside of the housing.

#### Control of the availability of the necessary documents

 Check if the required instructions for use and care instructions are available in the surgery.

#### Note

Any irregularities determined in the visual inspection must be recorded in the test protocol. It is essential to determine whether defects and deficiencies could have an adverse impact on the safe operation of the unit. If the determined irregularities present a safety hazard and cannot be rectified directly, the unit must be closed down until safe operation is restored.

#### 9.2.2 Measurements

#### 

Danger to persons due to a lack of care exercised during the safety checks and testing.

- Prior to connecting the treatment centre to the safety tester, disconnect it from the mains supply network.
- Carry out all safety checks and tests in a manner that will ensure that there will be no danger to the testing personnel, patients or other persons.

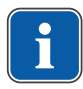

#### Note

The safety tester must comply with the requirements defined in DIN EN 62353 [IEC 62353], Annex C.

#### Note

If no other specifications have been made, all values relating to voltage and current are effective values of alternating voltage, direct voltage or pulsating voltage res. alternating current, direct current or pulsating current.

| <u> </u> |  |
|----------|--|
|          |  |
|          |  |

#### Note

Cables and wires, e.g. power supply cords, measuring circuits and data lines, must be arranged appropriately such that their influence on measurements is minimised.

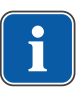

#### Note

Connection cables such as data cables and cables for the functional earth could simulate protective conductor connections. These types of supplementary but unintentional protective earth connections could lead to erroneous measurements.

#### Measure protective conductor resistance

#### Note

The unit is isolated according to protection class II. The protective connector of the power supply cord is a functional earthing connector for interference-free operation of the unit exclusively. For this reason, there is no need to carry out a measurement of protective conductor resistance.

#### Measure equivalent unit leakage current

#### Limit

< 0.5 mA (maximum value!)

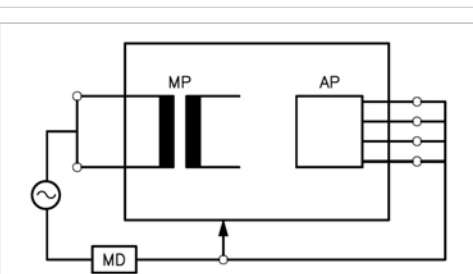

Protection class II

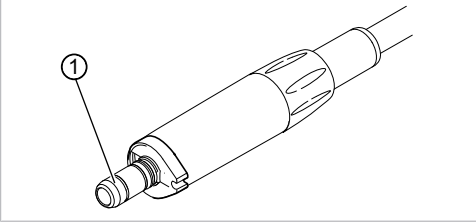

Measuring point application part (AP): Motor coupling ①

# 9.2.3 Functional test

The following conditions must be met in all function tests:

- The basic functions of the unit must be guaranteed.
- The unit must be in a condition ready for use.

• There must be no irregularities, noise or abrasion, etc., present.

The following list is for exemplary purposes and makes no claim of being complete.

- Main switch function
- Functioning of the displays
- Function test of the foot control
- Function test of basic functions
- Function test on straight and contra-angle handpieces

#### 9.2.4 Assessment and documentation

#### Note

All tests conducted must be documented comprehensively. The documents must contain at least the following particulars:

- Name of the test centre
- Name of the test engineer
- Name of the tested device (e. g. type, serial number)
- Tests and measurements
- Data, type and measuring results of the visual inspections
- Data, type and measuring results of the measurements
- Data, type and measuring results of functional tests
- Measuring/test equipment including SN/test equipment number and calibration period
- Final evaluation
- Name, date and signature of test engineer

There is a copy of a test report template at the end of the chapter on Safety Checks. KaVo recommends the use of this template.

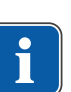

#### Note

Following testing, repair or adjustment, it must be verified whether the ME equipment or ME system has been restored to the state that is required for the intended usage before it is employed once again.

#### Note

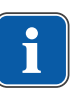

If the safety of the tested ME equipment or ME system has not been established, e.g. the tests have not been completed with positive results, the equipment or system must be marked accordingly and the potential hazard emanating from the equipment or system must be communicated in writing to the RESPONSIBLE OR-GANISATION (to the operator, as a rule). This action is not required if the cause of the malfunction could be determined and rectified. The defect must be recorded in the protocol.

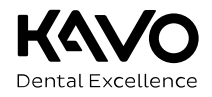

|                    | 1001 p101000                            |                           |            | <b>U</b> U |     |         |        |
|--------------------|-----------------------------------------|---------------------------|------------|------------|-----|---------|--------|
| Operator           |                                         | Testing orga              | nisatio    | n          |     |         |        |
|                    |                                         |                           |            |            |     |         |        |
|                    |                                         |                           |            |            |     |         |        |
|                    |                                         | Name of the               | test eng   | jineer     |     |         |        |
| Test               | before start-up                         | Date of testing:          |            |            |     |         |        |
| 🗖 Recu             | irrent test                             | -                         |            |            |     |         |        |
| Tost               | after repair                            |                           |            |            |     |         |        |
|                    |                                         |                           |            |            |     |         |        |
| Manufacturer:      |                                         | next recurren             | it test re | quired in  |     |         |        |
| Serial number:     |                                         |                           | 6          | 12         | 18  | 24      | months |
| Ident. no.:        |                                         |                           |            |            |     |         |        |
| Test in accordar   | nce with: IEC 62353                     | Measuring e               | quipme     | ent used:  |     |         |        |
| Protection class   | s.: I II                                | Make:                     |            |            |     |         |        |
| Power connection   | on:                                     | Туре:                     |            |            |     |         |        |
| Application part   | type: B BF                              | Calibration-              |            |            |     |         |        |
| Test               |                                         |                           |            |            | ра  | isses t | est    |
| iest:              |                                         |                           |            |            | yes |         | no     |
| Visual inspectio   | n:                                      |                           |            |            |     |         |        |
| Measurements:      |                                         | Measured va               | alue       | _          |     |         |        |
| Protective condu   | ctor resistor                           |                           |            |            |     |         |        |
| Unit leakage curre | ent - replacement measurement           |                           |            |            |     |         |        |
| Leakage current    | of applied part - replacement           |                           |            |            |     |         |        |
| Insulation resista | nce                                     |                           |            |            |     |         |        |
| Functional test (  | according to manufacturer instructions) |                           |            |            |     |         |        |
| Defect / Comm      | ent / Assessment                        |                           |            |            |     |         |        |
|                    |                                         |                           |            |            |     |         |        |
|                    |                                         |                           |            |            |     |         |        |
|                    | ocemont:                                |                           |            |            |     |         |        |
|                    | essment.                                |                           |            |            |     |         |        |
| 🗖 No s             | afety or functional defects detect      | ed                        |            |            |     |         |        |
| 🗖 No in            | nmediate risk, detected defects of      | can be remedied in the    | e short t  | erm.       |     |         |        |
| Device             | ce must be taken out of commiss         | sion until defects are re | emedied    | 11         |     |         |        |
|                    | ce fails to meet requirements - N       | lodification / replacem   | ent of     |            |     |         |        |
|                    | mponents / withurawar 10111 Set         | vice recommended.         |            |            |     |         |        |

Test protocol - Safety check [SC]

Date / Signature

# 10 Remedying malfunctions / error messages

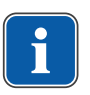

Note

Before you carry out the measures described herein, the remedies described in the "Remedy of malfunctions" chapter of the IfU MASTERsurg LUX Wireless must be carried out first.

| Malfunction                    | Cause                       | Remedy                                                                                     |
|--------------------------------|-----------------------------|--------------------------------------------------------------------------------------------|
| Unit fails to turn on, display | Blown fuse.                 | <ul> <li>Remove mains plug.</li> </ul>                                                     |
| is dark.                       |                             | <ul> <li>Open the device.</li> </ul>                                                       |
|                                |                             |                                                                                            |
|                                |                             | See also:                                                                                  |
|                                |                             | <ul> <li>4.2 Open the device, Fage 10</li> <li>Check the fuse on the main board</li> </ul> |
|                                |                             | Check the fuse of the main board.                                                          |
|                                |                             | See also:                                                                                  |
|                                |                             | 5.2 Description of control board, Page 18                                                  |
|                                |                             | <ul> <li>Check power supply and control board.</li> </ul>                                  |
|                                |                             | <ul> <li>Replace power supply/control board as needed.</li> </ul>                          |
|                                |                             | See also:                                                                                  |
|                                |                             | 8 1 Replace the power supply Page 30                                                       |
|                                |                             | <ul> <li>B 8.2 Replace the control board, Page 31</li> </ul>                               |
|                                | Power supply is defective.  | <ul> <li>Remove mains plug.</li> </ul>                                                     |
|                                |                             | <ul> <li>Open the device.</li> </ul>                                                       |
|                                |                             |                                                                                            |
|                                |                             | See also:                                                                                  |
|                                |                             | ■ 4.2 Open the device, Page 16                                                             |
|                                |                             | Cneck output voltage on power supply: 36 V                                                 |
|                                |                             | If needed, replace power supply.                                                           |
|                                |                             | See also:                                                                                  |
|                                |                             | 8.1 Replace the power supply, Page 30                                                      |
|                                | Control board is defective. | <ul> <li>Remove mains plug.</li> </ul>                                                     |
|                                |                             | <ul> <li>Open the device.</li> </ul>                                                       |
|                                |                             |                                                                                            |
|                                |                             | See also:                                                                                  |
|                                |                             | <ul> <li>4.2 Open the device, Page 16</li> <li>Deplace the centrel heard</li> </ul>        |
|                                |                             | P Replace the control board.                                                               |
|                                |                             | See also:                                                                                  |
|                                |                             | 8.2 Replace the control board, Page 31                                                     |
| Touchscreen inaccurate or      | Control panel is defective. | If possible, call up the "Touchtest" service menu                                          |
| does not work.                 |                             | and check the functions.                                                                   |
|                                |                             | See also:                                                                                  |
|                                |                             | B 6.2.15 Touchtest. Page 24                                                                |
|                                |                             | <ul> <li>If needed, replace upper part of the housing.</li> </ul>                          |
|                                |                             |                                                                                            |
|                                |                             | See also:                                                                                  |
|                                |                             | 8.5 Replacing the top part of the housing, Page 32                                         |

| Malfunction                | Cause                                         | Remedy                                                                                                    |
|----------------------------|-----------------------------------------------|----------------------------------------------------------------------------------------------------|
| Calibration completed, but | Motor is defective.                           | <ul> <li>Check the motor and repair it, if needed.</li> </ul>                                                                                                    |
| error message is shown.    |                                               |                                                                                                    |
|                            | Contra-angle/straight handpiece is defective. | <ul> <li>Check the contra-angle/straight handpiece and repair it, if needed.</li> </ul>                                                                                                    |
|                            |                                               | See also:<br>RI for contra-angle/straight handpiece                                                                                                    |
|                            | INFORM Gain adjustment                        | <ul> <li>Call up "INFORM Gain" service menu and run it.</li> </ul>                                                                                                    |
|                            | is defective.                                 | See also:<br>iiiiiiiiiiiiiiiiiiiiiiiiiiiiiiiiiiii                                                                                                    |
|                            | Control board is defective.                   | <ul><li>Remove mains plug.</li><li>Open the device.</li></ul>                                                                                                    |
|                            |                                               | <ul> <li>See also:</li> <li> <sup></sup> ■ 4.2 Open the device, Page 16 </li> <li> <sup>▶</sup> Replace the control board. </li> </ul>                                                                  |
|                            |                                               | See also:                                                                                                    |
| No coolant in the hand-    | Hose pump is defective.                       | <ul> <li>Check the hose pump and repair it, if needed.</li> </ul>                                                                                                    |
| piece.                     |                                               | See also:                                                                                                    |
|                            | Stepping motor is defect-                     | <ul> <li>Take the pump off.</li> </ul>                                                                                                    |
|                            | ive.                                          | <ul> <li>Check the function of the stepping motor.</li> <li>Replace stepping motor, if needed.</li> </ul>                                                                                               |
|                            |                                               | See also:<br>8.3 Replace the pump, Page 32                                                                                                    |
| No light on handpiece.     | Defective LED.                                | <ul> <li>Replace the LED.</li> </ul>                                                                                                    |
|                            |                                               | See also:<br>IfU INTRA LUX S600 LED                                                                                                    |
|                            | Cable breakage in hose.                       | <ul> <li>Check supply voltage at light contacts of the motor:<br/>approx. 3.2 to 3.4 V</li> </ul>                                                                                                    |
|                            | Main board is defective.                      | <ul><li>Remove mains plug.</li><li>Open the device.</li></ul>                                                                                                    |
|                            |                                               | <ul> <li>See also:</li> <li>4.2 Open the device, Page 16</li> <li>Check supply voltage on main board, at red and white cables on the terminal strip of the unit socket: approx. 3.2 to 3.4 V</li> </ul> |
|                            |                                               |                                                                                                    |

| Malfunction                                         | Cause                                    | Remedy                                                                                                    |
|-----------------------------------------------------|------------------------------------------|----------------------------------------------------------------------------------------------------|
| Coolant quantity symbol<br>has a yellow background. | Sensor on control board is defective.    | <ul> <li>Start the service menu.</li> <li>See also: <ul> <li>6.2.1 Starting and closing the service menu, Page 21</li> <li>Open the "Tubedetect" service menu and check the sensor function.</li> </ul> </li> <li>See also: <ul> <li>6.2.10 Tubedetect, Page 23</li> <li>Replace the control board if needed.</li> </ul> </li> <li>See also:</li> </ul>                                                                                                    |
| Max. motor speed not reached.                       | Potentiometer is calibrated incorrectly. | <ul> <li>8.2 Replace the control board, Page 31</li> <li>Check the function of the potentiometer of the foot control.</li> <li>Start the service menu.</li> <li>See also: <ul> <li>6.2.1 Starting and closing the service menu, Page 21</li> <li>Open the "Footcontrol" service menu.</li> </ul> </li> <li>See also: <ul> <li>6.2.13 Footcontrol, Page 24</li> <li>Check the nominal value of the potentiometer: 0 to 1,000</li> <li>Re-calibrate the potentiometer, if needed.</li> </ul> </li> <li>See also: <ul> <li>6.2.14 Foot control calibration, Page 24</li> </ul> </li> </ul> |
|                                                     | Potentiometer is defective.              | <ul> <li>Replace foot control.</li> </ul>                                                                                                    |
|                                                     | Magnet in pedal is missing.              | <ul> <li>Check if magnet is present in the pedal.</li> <li>Replace pedal, if needed.</li> </ul>                                                                                                    |

| Malfunction                                                            | Cause                                                                                                    | Remedy                                                                                                    |
|------------------------------------------------------------------------|----------------------------------------------------------------------------------------------------|----------------------------------------------------------------------------------------------------|
| Wireless foot control sym-<br>bol has a yellow back-<br>ground.        | Wireless foot control in stand-by.                                                                                  | <ul> <li>Completely press down the foot pedal.</li> <li>See also:         <ul> <li>IfU MASTERsurg LUX Wireless, chapter "Getting the wireless foot control ready for operation"</li> </ul> </li> </ul> |
|                                                                        | Distance between wireless<br>foot control and MASTER-<br>surg is too large.                                         | <ul> <li>Reduce the distance.</li> </ul>                                                                                                    |
|                                                                        | No wireless foot control connected/detected.                                                                        | <ul> <li>Connect the wireless foot control.</li> <li>See also:         <ul> <li>Getting the wireless foot control ready for operation</li> </ul> </li> </ul>                                           |
|                                                                        | Time error in data trans-<br>mission, data error wire-<br>less foot control, wireless<br>foot control is defective. | <ul> <li>Turn the unit off and on. If the problem persists,<br/>notify service engineer.</li> </ul>                                                                                                    |
| Event E1:<br>Motor symbol is shown<br>with a yellow background         | Motor is defective.                                                                                                 | <ul> <li>Check the motor and repair it, if needed.</li> <li>See also:         <ul> <li>RI INTRA LUX S600 LED</li> </ul> </li> </ul>                                                                    |
|                                                                        | Motor cable / connecting<br>cable of the control board<br>is defect.                                                | <ul> <li>Check all contacts on the motor cable for electrical continuity.</li> <li>Replace cable, if needed.</li> </ul>                                                                                |
|                                                                        | Control board is defective.                                                                                         | <ul><li>Remove mains plug.</li><li>Open the device.</li></ul>                                                                                                    |
|                                                                        |                                                                                                    | <ul> <li>See also:</li> <li> <sup>●</sup> 4.2 Open the device, Page 16 </li> <li> Replace the control board. </li> </ul>                                                                               |
|                                                                        |                                                                                                    | See also:                                                                                                    |
| Event E3:<br>Start lock                                                | Foot control sends values > 0 at power up.                                                                          | <ul> <li>Do not actuate the pedal of the foot control during<br/>power-up.</li> </ul>                                                                                                    |
|                                                                        | Other possible causes.                                                                                              | <ul> <li>Also refer to:<br/>Event E10, E11, E12, E15, E16:<br/>Foot control symbol has a yellow background</li> </ul>                                                                                  |
| Event E4:<br>Settings were deleted due<br>to internal error, recurring | Control board is defective.                                                                                         | <ul> <li>Remove mains plug.</li> <li>Open the device.</li> </ul>                                                                                                    |
|                                                                        |                                                                                                    | <ul> <li>4.2 Open the device, Page 16</li> <li>Replace the control board.</li> </ul>                                                                                                    |
|                                                                        |                                                                                                    | See also:<br>8.2 Replace the control board, Page 31                                                                                                    |

| Malfunction                                                | Cause                                                               | Remedy                                                                                                    |
|------------------------------------------------------------|---------------------------------------------------------------------|----------------------------------------------------------------------------------------------------|
| Event E5:<br>SD card missing                               | Control board is defective.                                         | <ul> <li>Remove mains plug.</li> <li>Open the device.</li> <li>See also: <ul> <li>4.2 Open the device, Page 16</li> <li>Replace the control board.</li> </ul> </li> <li>See also: <ul> <li>8.2 Replace the control board, Page 31</li> </ul> </li> </ul> |
|                                                            | SD card is formatted incor-<br>rectly or SD card is defect-<br>ive. | <ul> <li>Format SD card in FAT16 or FAT32 format or use<br/>a new SD card</li> </ul>                                                                                                    |
| Event E6:<br>Internal communication er-<br>ror, recurring. | Control board is defective.                                         | <ul> <li>Remove mains plug.</li> <li>Open the device.</li> <li>See also: <ul> <li>4.2 Open the device, Page 16</li> <li>Replace the control board.</li> </ul> </li> <li>See also: <ul> <li>8.2 Replace the control board, Page 31</li> </ul> </li> </ul> |
| Event E7:<br>File not present on SD                        | SD memory card is defect-<br>ive or formatted incorrectly.          | <ul> <li>Format SD card in FAT16 or FAT32 format or use<br/>a new SD card.</li> </ul>                                                                                                    |
| card                                                       | Control board is defective.                                         | <ul> <li>Remove mains plug.</li> <li>Open the device.</li> <li>See also: <ul> <li>4.2 Open the device, Page 16</li> <li>Replace the control board.</li> </ul> </li> <li>See also: <ul> <li>8.2 Replace the control board, Page 31</li> </ul> </li> </ul> |
| Event E8:<br>Automatic shutoff of motor<br>and Lux light   | Continuous motor opera-<br>tion > 30 minutes.                       | <ul> <li>Comply with defined operating mode.</li> </ul>                                                                                                    |

| Malfunction                                                                                                    | Cause                                                                                                    | Remedy                                                                                                    |
|----------------------------------------------------------------------------------------------------|----------------------------------------------------------------------------------------------------|----------------------------------------------------------------------------------------------------|
| Event E9:<br>Time of day was not set                                                                                                    | Time of day is initialised<br>when the unit is being<br>turned off.                                                         | <ul> <li>Remove mains plug.</li> <li>Open the device.</li> <li>See also: <ul> <li>4.2 Open the device, Page 16</li> <li>Replace the button cell battery on the control board.</li> </ul> </li> <li>See also: <ul> <li>5.2 Description of control board. Page 18</li> </ul> </li> </ul>                                                                                                    |
|                                                                                                    | Control board is defective.                                                                                                 | <ul> <li>Remove mains plug.</li> <li>Open the device.</li> <li>See also: <ul> <li>4.2 Open the device, Page 16</li> <li>Replace the control board.</li> </ul> </li> <li>See also: <ul> <li>8.2 Replace the control board, Page 31</li> </ul> </li> </ul>                                                                                                    |
| Event E10, E11, E12, E15,<br>E16:<br>Foot control symbol has a<br>yellow background<br>E10: Not connected<br>E11: Data transmission<br>time exceeded<br>E12: Invalid pedal values<br>E15: No connection as-<br>signment to foot control<br>E16: internal connection to<br>Bluetooth wireless part in-<br>terrupted | Pedal synchronisation er-<br>ror.                                                                                           | <ul> <li>Start the service menu.</li> <li>See also: <ul> <li>6.2.1 Starting and closing the service menu, Page 21</li> <li>Open the "Footcontrol" service menu and check the pedal function.</li> </ul> </li> <li>See also: <ul> <li>6.2.13 Footcontrol, Page 24</li> <li>Check the nominal value of the pedal: 0 to 1000.</li> <li>Repeat the adjustment, if applicable.</li> </ul> </li> <li>See also: <ul> <li>6.2.14 Foot control calibration, Page 24</li> </ul> </li> </ul> |
|                                                                                                    | Foot control is defective/<br>cable breakage.<br>Magnet in pedal of foot<br>control missing.<br>Control board is defective. | <ul> <li>Replace foot control.</li> <li>Check if magnet is present in the pedal.</li> <li>Replace pedal, if needed.</li> <li>Remove mains plug.</li> <li>Open the device.</li> </ul> See also: <ul> <li>4.2 Open the device, Page 16</li> <li>Replace the control board.</li> </ul>                                                                                                    |
|                                                                                                    |                                                                                                    | See also:<br>8.2 Replace the control board, Page 31                                                                                                    |

| Malfunction                                          | Cause                                                                                                    | Remedy                                                                                                    |
|------------------------------------------------------|----------------------------------------------------------------------------------------------------|----------------------------------------------------------------------------------------------------|
| Event E13:<br>Touch operation                        | Defective control panel.                                                                                                    | <ul> <li>Remove mains plug.</li> <li>Open the device.</li> <li>See also: <ul> <li>4.2 Open the device, Page 16</li> <li>Replace the upper part of the housing and control panel.</li> </ul> </li> </ul> |
|                                                      |                                                                                                    | See also:                                                                                                    |
|                                                      | Control board is defective.                                                                                                    | <ul> <li>Remove mains plug.</li> <li>Open the device.</li> <li>See also: <ul> <li>4.2 Open the device, Page 16</li> <li>Replace the control board</li> </ul> </li> </ul>                                |
|                                                      |                                                                                                    | See also:<br>8.2 Replace the control board, Page 31                                                                                                    |
| Event E14:<br>Foot control battery, recur-<br>ring   | Low/critical battery level<br>(from continuous actuation<br>of the pedal, e.g. when<br>keys of the foot control are<br>actuated permanently un-<br>der a chair or cabinet). | <ul> <li>Replace batteries (Alkaline type AA/ LR6).</li> <li>Make sure that the switch of the foot control to the energy saving mode is not prevented by permanent actuation of the pedal.</li> </ul>   |
| Event E17, E18, E19:<br>E17: SD card read error      | SD memory card is defect-<br>ive or formatted incorrectly.                                                                                                    | <ul> <li>Format SD card in FAT16 or FAT32 format or use<br/>a new SD card.</li> </ul>                                                                                                    |
| E18: SD card write error<br>E19: SD card mount error | Control board is defective.                                                                                                    | <ul> <li>Remove mains plug.</li> <li>Open the device.</li> <li>See also: <ul> <li>4.2 Open the device, Page 16</li> <li>Replace the control board.</li> </ul> </li> </ul>                               |
|                                                      |                                                                                                    | See also: <ul> <li>8.2 Replace the control board, Page 31</li> </ul>                                                                                                    |
| Event E20:<br>Internal TASK monitoring,              | SD memory card is defect-<br>ive or formatted incorrectly.                                                                                                    | <ul> <li>Format SD card in FAT16 or FAT32 format or use<br/>a new SD card.</li> </ul>                                                                                                    |
| recurring<br>Event E21, E22, E25:<br>Internal memory | Control board is defective.                                                                                                    | <ul> <li>Remove mains plug.</li> <li>Open the device.</li> </ul>                                                                                                    |
|                                                      |                                                                                                    | <ul> <li>4.2 Open the device, Page 16</li> <li>Replace the control board.</li> </ul>                                                                                                    |
|                                                      |                                                                                                    | See also:                                                                                                    |

| Malfunction                                                       | Cause                                                                                                    | Remedy                                                                                                    |
|-------------------------------------------------------------------|----------------------------------------------------------------------------------------------------|----------------------------------------------------------------------------------------------------|
| Event E23:<br>Motor EMF current too<br>high at One Touch Calibra- | Motor is defective.                                                                                                    | <ul> <li>Check the motor and repair it, if needed.</li> <li>See also:         <ul> <li>RI INTRA LUX S600 LED</li> </ul> </li> </ul>                                                                                                    |
| tion                                                              | Contra-angle/straight<br>handpiece is defective or<br>use of an inappropriate<br>contra-angle/straight hand-<br>piece. | <ul> <li>Check the contra-angle/straight handpiece and repair it, if needed.</li> <li>See also:         <ul> <li>RI for contra-angle/straight handpiece</li> </ul> </li> </ul>                                                                           |
|                                                                   | Control board is defective.                                                                                            | <ul> <li>Remove mains plug.</li> <li>Open the device.</li> <li>See also: <ul> <li>4.2 Open the device, Page 16</li> <li>Replace the control board.</li> </ul> </li> <li>See also: <ul> <li>8.2 Replace the control board, Page 31</li> </ul> </li> </ul> |
| Event E24:<br>Motor EMF voltage out of<br>limit                   | Motor is defective.                                                                                                    | <ul> <li>Check the motor and repair it, if needed.</li> <li>See also:         <ul> <li>RI INTRA LUX S600 LED</li> </ul> </li> </ul>                                                                                                    |
|                                                                   | Control board is defective.                                                                                            | <ul> <li>Remove mains plug.</li> <li>Open the device.</li> <li>See also: <ul> <li>4.2 Open the device, Page 16</li> <li>Replace the control board.</li> </ul> </li> <li>See also: <ul> <li>8.2 Replace the control board, Page 31</li> </ul> </li> </ul> |
| Event E26, E27, E28:<br>Service reminder                          | Reminder of service check interval.                                                                                    | <ul> <li>Comply with the specified safety check intervals.</li> </ul>                                                                                                    |
| Event E29:<br>SD card write protection                            | SD memory card is defect-<br>ive.                                                                                      | <ul> <li>Using new SD memory card.</li> </ul>                                                                                                    |
|                                                                   | Control board is defective.                                                                                            | <ul> <li>Remove mains plug.</li> <li>Open the device.</li> <li>See also: <ul> <li>4.2 Open the device, Page 16</li> <li>Replace the control board.</li> </ul> </li> <li>See also: <ul> <li>8.2 Replace the control board. Page 31</li> </ul> </li> </ul> |

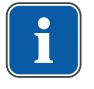

# Note

All of the following events are transmitted by motor controller MC2.

| Malfunction                                                                                  | Cause                                                                                                 | Remedy                                                                                                    |
|----------------------------------------------------------------------------------------------|----------------------------------------------------------------------------------------------------|----------------------------------------------------------------------------------------------------|
| Event E31, E32, E33:<br>E31: Motor blocked<br>E32: No motor<br>E33: No motor phase           | Motor does not rotate or<br>motor is not connected<br>properly or motor is not be-<br>ing recognised. | <ul> <li>Check the motor and repair it, if needed.</li> <li>See also:         <ul> <li>RI INTRA LUX S600 LED</li> </ul> </li> </ul>                                                                                                    |
|                                                                                              | Motor is not connected properly.                                                                      | <ul> <li>Check all contacts on the motor cable for electrical continuity.</li> <li>Check the motor connection on the control board.</li> </ul>                                                                                                    |
| Event E34:<br>Start lock                                                                     | Starting conditions not<br>evident at power-up of the<br>device.                                      | ► See event E3.                                                                                                    |
|                                                                                              | Control board is defective.                                                                           | <ul> <li>Remove mains plug.</li> <li>Open the device.</li> <li>See also: <ul> <li>4.2 Open the device, Page 16</li> <li>Replace the control board.</li> </ul> </li> <li>See also: <ul> <li>8.2 Replace the control board, Page 31</li> </ul> </li> </ul>                                                                                                    |
| Event E35:<br>Nominal value - actual<br>value                                                | Deviation between nominal<br>value - actual value                                                     | <ul> <li>Start the service menu.</li> <li>See also: <ul> <li>6.2.1 Starting and closing the service menu, Page 21</li> <li>Call up "INFORM Gain" service menu.</li> </ul> </li> <li>See also: <ul> <li>6.2.11 INFORM Gain, Page 23</li> <li>Replace the control board if needed.</li> </ul> </li> <li>See also: <ul> <li>8.2 Replace the control board, Page 31</li> </ul> </li> </ul> |
| Event E36, E37:<br>E36: Motor overtemperat-<br>ure<br>E37: Motor nominal current<br>exceeded | Excessive motor load, mo-<br>tor frictional torque.                                                   | <ul> <li>Check the motor and repair it, if needed.</li> <li>See also:</li> <li>RI INTRA LUX S600 LED</li> </ul>                                                                                                    |

| Malfunction                                                                                          | Cause                                                                                                    | Remedy                                                                                                    |
|----------------------------------------------------------------------------------------------------|----------------------------------------------------------------------------------------------------|----------------------------------------------------------------------------------------------------|
| Event E38, E39:<br>E38: Inverse speed<br>E39: INFORM Gain adjust-<br>ment                            | Actual speed has sign er-<br>ror and/or INFORM Gain<br>adjustment is invalid.                                                                                | <ul> <li>Start the service menu.</li> <li>See also: <ul> <li>6.2.1 Starting and closing the service menu, Page 21</li> <li>Call up "INFORM Gain" service menu.</li> </ul> </li> <li>See also: <ul> <li>6.2.11 INFORM Gain, Page 23</li> <li>Replace the control board if needed.</li> </ul> </li> <li>See also: <ul> <li>8.2 Replace the control board, Page 31</li> </ul> </li> </ul> |
| Event E40, E41:<br>E40: Brake switch<br>E41: Brake switch quies-<br>cent current                     | Control board is defective.                                                                                                    | <ul> <li>Remove mains plug.</li> <li>Open the device.</li> <li>See also: <ul> <li>4.2 Open the device, Page 16</li> <li>Replace the control board.</li> </ul> </li> <li>See also: <ul> <li>8.2 Replace the control board, Page 31</li> </ul> </li> </ul>                                                                                                    |
| Event E42, E43, E44, E45,<br>E46:<br>E42: Supply 5V<br>E43: Supply U_Drive<br>E44 - E46: Supply U_WR | Control board is defective.                                                                                                    | <ul> <li>Remove mains plug.</li> <li>Open the device.</li> <li>See also: <ul> <li>4.2 Open the device, Page 16</li> <li>Replace the control board.</li> </ul> </li> <li>See also: <ul> <li>8.2 Replace the control board, Page 31</li> </ul> </li> </ul>                                                                                                    |
|                                                                                                    | Power supply is defective.                                                                                                    | <ul> <li>Remove mains plug.</li> <li>Open the device.</li> <li>See also: <ul> <li>4.2 Open the device, Page 16</li> <li>Check output voltage on power supply: 36 V</li> <li>If needed, replace power supply.</li> </ul> </li> <li>See also: <ul> <li>8.1 Replace the power supply, Page 30</li> </ul> </li> </ul>                                                                      |
| Event E47                                                                                            | Residual moisture in the<br>plugs of the motor cable<br>can lead to erroneous re-<br>cognition of an E47 error<br>during the start-up test of<br>the device. | <ul> <li>Turn the device off.</li> <li>Disconnect the motor cable from the device.</li> <li>Turn the device on.</li> <li>Connect the motor cable.</li> <li>If the error persists, replace the control board.</li> <li>Also refer to:<br/>Event E47: Inverter switch (driver circuitry + power element)</li> </ul>                                                                      |

| Malfunction                                                                | Cause                       | Remedy                                                                                                    |
|----------------------------------------------------------------------------|-----------------------------|----------------------------------------------------------------------------------------------------|
| Event E47:<br>Inverter switch (driver cir-                                 | Control board is defective. | <ul><li>Remove mains plug.</li><li>Open the device.</li></ul>                                                                                                    |
| cutry + power element)                                                     |                             | <ul> <li>See also:</li> <li> ■ 4.2 Open the device, Page 16 </li> <li> ▶ Replace the control board. </li> </ul>                                                           |
|                                                                            |                             | See also:                                                                                                    |
| Event E48, E49:<br>E48: Short-circuit motor                                | Control board is defective. | <ul><li>Remove mains plug.</li><li>Open the device.</li></ul>                                                                                                    |
| E49: Inverter overcurrent                                                  |                             | <ul> <li>See also:</li> <li> ■ 4.2 Open the device, Page 16 </li> <li> ▶ Replace the control board. </li> </ul>                                                           |
|                                                                            |                             | See also:                                                                                                    |
| Event E50, E51:<br>E51: Internal memory RAM<br>E51: Internal memory<br>ROM | Control board is defective. | <ul> <li>Remove mains plug.</li> <li>Open the device.</li> <li>See also: <ul> <li>4.2 Open the device, Page 16</li> <li>Replace the control board.</li> </ul> </li> </ul> |
|                                                                            |                             | See also:                                                                                                    |
| Event E52:<br>Interruption of internal<br>serial communication ><br>200ms  | Control board is defective. | <ul> <li>Remove mains plug.</li> <li>Open the device.</li> <li>See also: <ul> <li>4.2 Open the device, Page 16</li> <li>Replace the control board.</li> </ul> </li> </ul> |
|                                                                            |                             | See also:                                                                                                    |
| Event E53:<br>Motor phase currents are<br>asymmetrical                     | Control board is defective. | <ul> <li>Remove mains plug.</li> <li>Open the device.</li> <li>See also: <ul> <li>4.2 Open the device, Page 16</li> </ul> </li> </ul>                                     |
|                                                                            |                             | <ul> <li>Replace the control board.</li> <li>See also: <ul> <li>8.2 Replace the control board. Page 31</li> </ul> </li> </ul>                                             |

| Malfunction                                            | Cause                       | Remedy                                                                                                    |
|--------------------------------------------------------|-----------------------------|----------------------------------------------------------------------------------------------------|
| Event E55, E56:<br>Motor current measuring<br>facility | Control board is defective. | <ul> <li>Remove mains plug.</li> <li>Open the device.</li> <li>See also: <ul> <li>4.2 Open the device, Page 16</li> <li>Replace the control board.</li> </ul> </li> </ul>                                                 |
|                                                        |                             | See also:                                                                                                    |
| Event E57:<br>Calibration AD converter                 | Control board is defective. | <ul> <li>Remove mains plug.</li> <li>Open the device.</li> <li>See also: <ul> <li>4.2 Open the device, Page 16</li> <li>Replace the control board.</li> </ul> </li> <li>See also:</li> </ul>                              |
| Event E59:<br>Internal watchdog                        | Control board is defective. | <ul> <li>8.2 Replace the control board, Page 31</li> <li>Remove mains plug.</li> <li>Open the device.</li> </ul> See also: <ul> <li>4.2 Open the device, Page 16</li> <li>Replace the control board.</li> </ul> See also: |
|                                                        |                             | 8.2 Replace the control board, Page 31                                                                                                    |

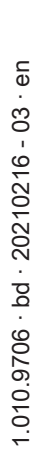

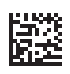

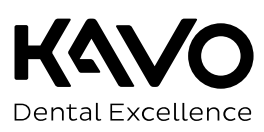